## National Teacher and Principal Survey of 2017-2018 (NTPS 2017-18)

OMB# 1850-0598 v.19

## Appendix C NTPS Portal Website Including Online Screener and Teacher Listing Form (TLF)

National Center for Education Statistics U.S. Department of Education

### **Revised June 2017**

The NTPS Portal is a web-based interface, the purpose of which is to allow schools to:

- Complete a screener survey, which collects basic information about the school, confirms the eligibility of the school in the NTPS, and establishes a point of contact at the school (a "survey coordinator") for subsequent NTPS data collection operations;
- Submit their Teacher Listing Form (TLF) electronically;
- Check the status of each questionnaire assigned to the school;
- Request replacement questionnaires; and
- Access a resource center to learn additional information about NTPS and get ideas for how to encourage participation within the school.

### **NTPS Respondent Portal – General**

### **Item: Login**

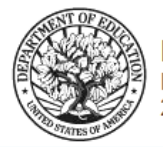

National Teacher and Principal Survey NTPS Respondent Portal 2017-18 School Year

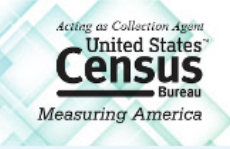

#### Welcome to the 2017-18 National Teacher and Principal Survey (NTPS) Respondent Portal

----- Enter the 8-digit User ID provided in the e-mail and letter that we sent you.

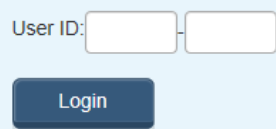

If you have questions E-mail us: <u>ntps@census.gov</u> Call us: 1-888-595-1338

The National Center for Education Statistics (NCES), within the U.S. Department of Education, is authorized to conduct this survey by the Education Sciences Reform Act of 2002 (ESRA 2002, 20 U.S.C. §9543). All of the information you provide may be used only for statistical purposes and may not be disclosed, or used, in identifiable form for any other purpose except as required by law (20 U.S.C. §9573 and 6 U.S.C. §151).

According to the Paperwork Reduction Act of 1995, no persons are required to respond to a collection of information unless it displays a valid OMB control number. The valid OMB control number for this voluntary information collection is 1850-0598. The time required to complete this information collection is estimated to average between 5 and 30 minutes per response, including the time to review instructions, search existing data resources, gather the data needed, and complete and review the information collection. If you have any comments concerning the accuracy of the time estimate, suggestions for improving this collection, or comments or concerns about the contents or the status of your individual submission of this questionnaire, please e-mail: ntps@census.gov, or write directly to: National Teacher and Principal Survey (NTPS), National Center for Education Statistics, Potomac Center Plaza, 550 12th Street SW, Room #4014, Washington, DC 20202.

#### \*\* WARNING \*\*

You have accessed a UNITED STATES GOVERNMENT computer. Use of this computer without authorization or for purposes for which authorization has not been extended is a violation of Federal law and can be punished with fines or imprisonment (PUBLIC LAW 99-474). System usage may be monitored, recorded, and subject to audit. Any information you enter into this system may be used by the Census Bureau for statistical purposes, including but not limited to improving the efficiency of our data collection programs. Use of this system indicates consent to the collection, monitoring, recording, and use of information provided inside this system.

OMB NO.: 1850-0598 APPROVAL EXPIRES:

## Item: Pin

| National<br>NTPS Respo<br>2017-18 Sch                         | Teacher and Principal Surve<br>ondent Portal<br>ool Year | y<br>Acting an Collection Agent<br>Cunited States<br>Eureau<br>Measuring America |
|---------------------------------------------------------------|----------------------------------------------------------|----------------------------------------------------------------------------------|
| MAIN MENU RESOURCE                                            | S CONTACT US                                             | SAVE AND CONTINUE LATER                                                          |
| Please make note of the PIN                                   | l below.                                                 |                                                                                  |
| It will allow you to log back<br>Respondent Portal at a later | into the NTPS Respondent Portal if the se<br>r date.     | ssion times out or you wish to access the NTPS                                   |
| PIN: 5416                                                     |                                                          |                                                                                  |
| Please select a security que<br>survey.                       | stion to answer. If you forget your PIN, yo              | ou will be asked to provide this answer to re-enter the                          |
| Please note: sessions will e                                  | xpire (requiring you to log back in) after 1             | 5 minutes of inactivity. No data will be lost.                                   |
| Security Question: Please s                                   | select a security question.                              |                                                                                  |
| Response:                                                     |                                                          |                                                                                  |
| Next                                                          |                                                          |                                                                                  |
| OMB NO.: 1850-0598<br>APPROVAL EXPIRES:                       |                                                          | ACCESSIBILITY   SECURITY                                                         |

### **Item: Recovery**

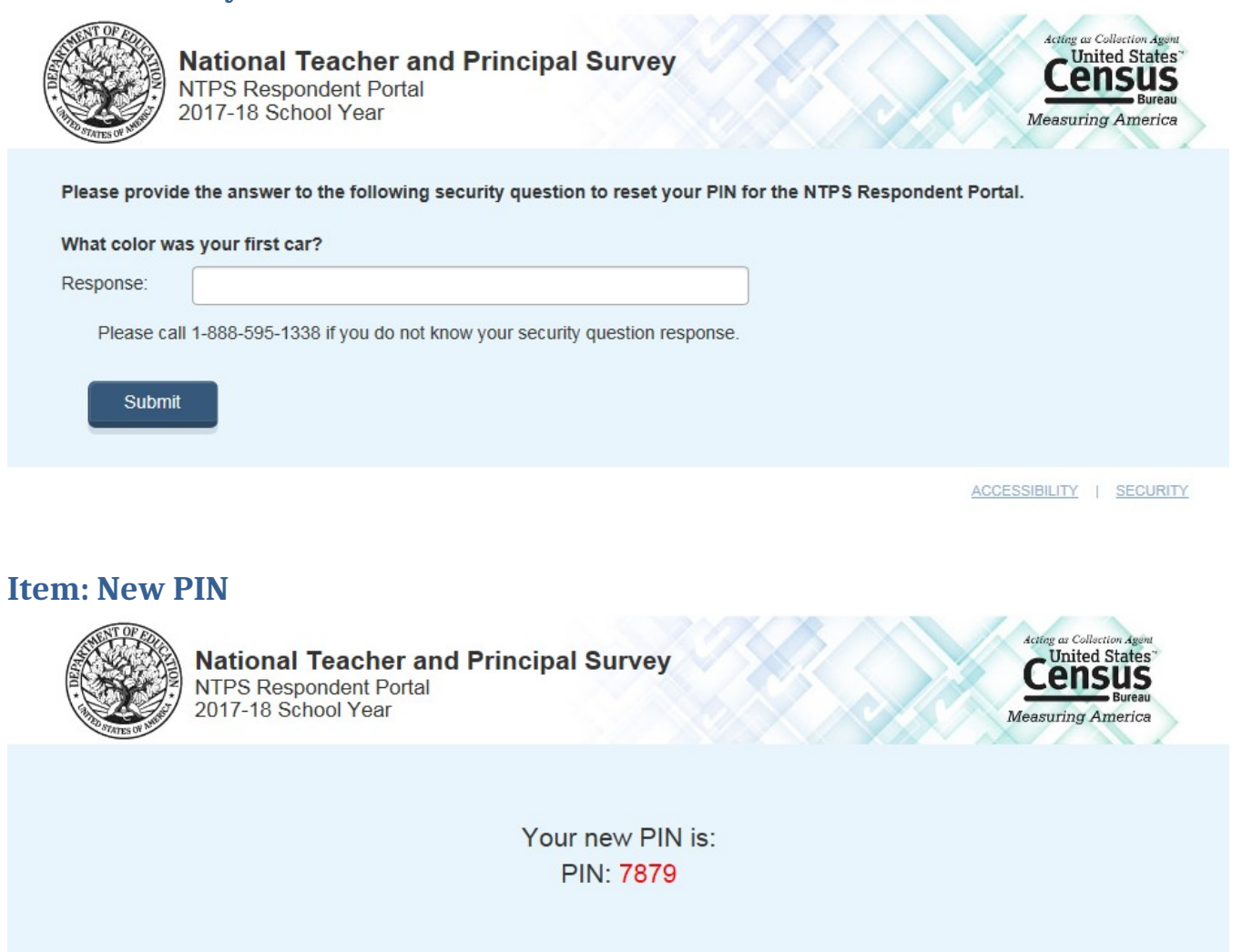

Please log in using your new PIN to access your account.

Return to Login

### Item: Main Menu

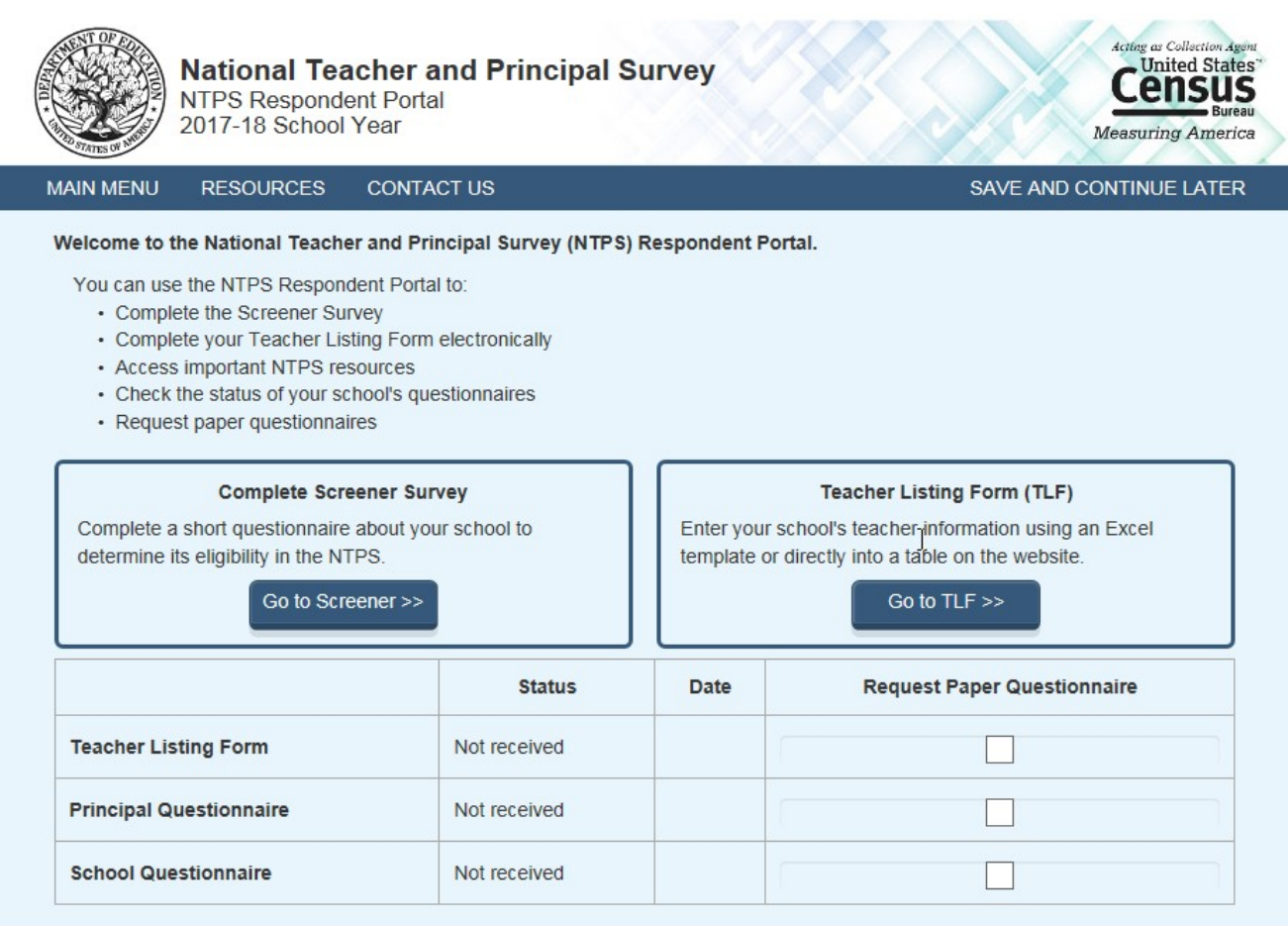

OMB NO.: 1850-0598 APPROVAL EXPIRES:

### **Item: Resources**

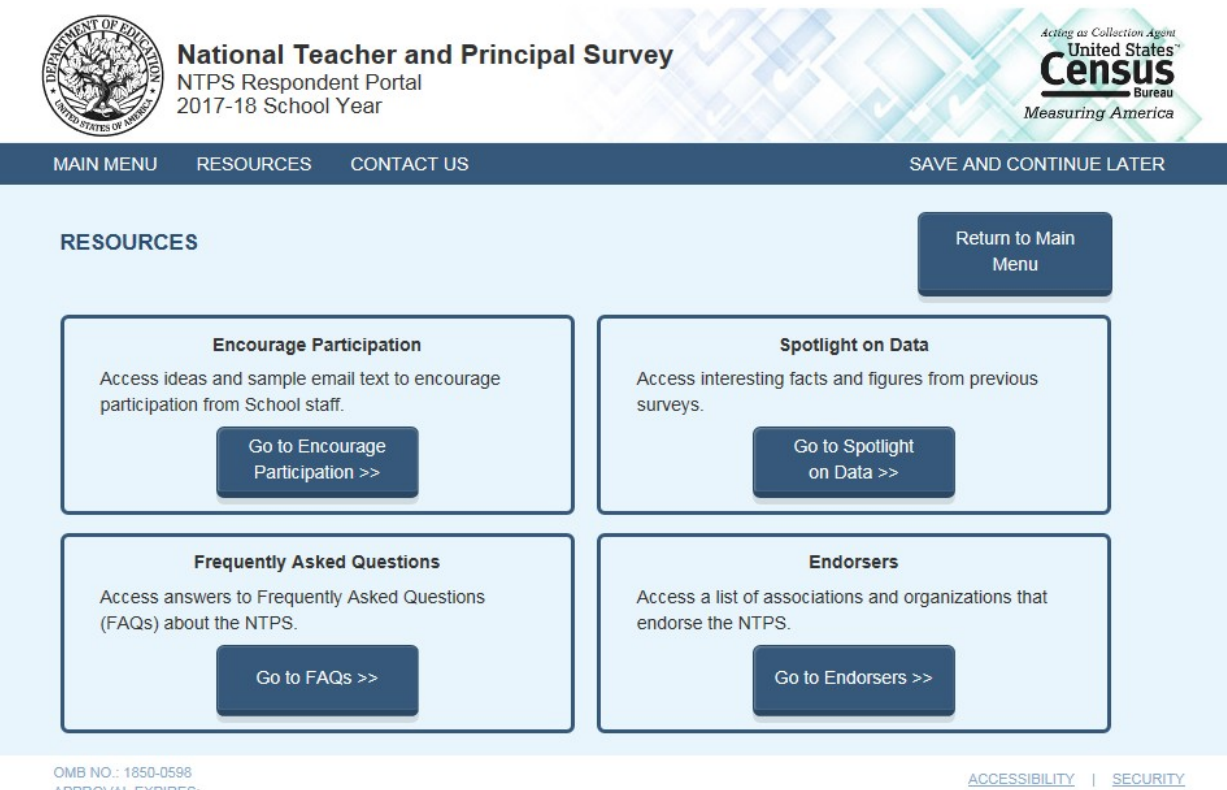

APPROVAL EXPIRES:

### **Item: Encourage Participation**

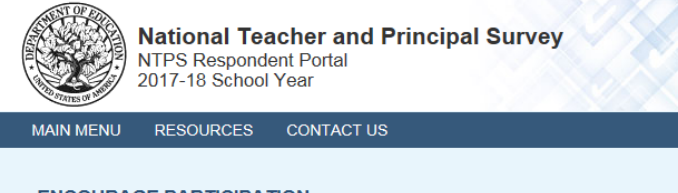

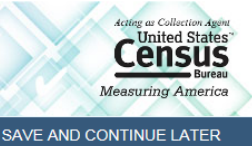

#### ENCOURAGE PARTICIPATION

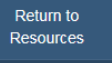

Thank you for your continued assistance with the NTPS!

By reminding the staff in your school to complete their NTPS questionnaires, you are helping contribute to the success of this important survey. Below you can find some creative ideas to help encourage participation from the staff in your school.

#### Ideas to Encourage Participation

- Send a "sweet" reminder.

Attach a couple of cookies or a piece of candy to a note saying, "A sweet reminder to fill out your NTPS Teacher Questionnaire today!" Put the sweet treat and note in the teacher's mail box.

- Ask the principal to send an e-mail to teachers who haven't responded yet.

Use the sample e-mails below.

Remind them that their voice will only be heard by decision makers if they fill out the survey

#### Sample e-mails to send to participants

Below you will find sample e-mails to encourage teachers to fill out the NTPS Teacher questionnaire. You may use these "as is" or change them to better suit your needs.

#### Sample 1

Subject: Let your voice be heard!

Dear [teacher's name],

Would you please take a bit of time this week to fill out the NTPS? This survey gives a voice to educators who prepare and empower students to actively engage with and improve their world. You can add your voice and tell decision makers what they need to know to make better policies about education in our country.

#### Sample 2

Subject: It's worth your time to fill out the NTPS!

Dear [teacher's name],

I know that your time is valuable and it seems like filling out the NTPS is just another thing you've been asked to do. But did you know that your survey responses represent thousands of other teachers just like you? The time you spend answering the questions on the NTPS ensures that legislators and others who make decisions about our schools and classrooms have good information. Those decisions affect all of us. Won't you please help by filling out the survey today?

#### Sample 3

Subject: Please share your story!

Dear [teacher's name],

You have a story to tell - about how you became a teacher, about the subjects you teach, about your kids, about how you feel about this school and teaching as a profession. The NTPS is a way for you to share your story with those who make decisions that affect us all. Remember, your responses are not visible to anyone at the school, and your name will not be published in study reports. The results will only be published as summary statistics. Please take a few moments today to fill out the NTPS.

#### Sample 4

Subject: Time is running out!

Dear [teacher's name],

I've written before to ask you to lend your voice to those of other teachers who are filling out the NTPS to make sure that decision makers know what you think when they make policies about education. I wanted to make sure that you know that time is running out for you to take the survey and be heard in those discussions. If you will, please find some time within the next day or two to fill out the NTPS. I think it's important for all of us.

#### Sample 5

Subject: A final reminder to fill out the NTPS

Dear [teacher's name],

It's been really busy around here recently, and I know that you've been busy too. I wanted to remind you, though-- your chance to fill out the NTPS is almost over. After the survey period ends, you won't be able to lend your voice to the thousands of other teachers who are participating in this important survey. It will only take 40 minutes of your time and will provide really valuable information to decision makers about your views on education. They can only make good decisions with good information. Will you help by filling out the survey today?

### **Item: Spotlight on Data**

SPOTLIGHT ON DATA

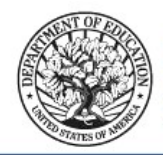

National Teacher and Principal Survey NTPS Respondent Portal 2017-18 School Year

MAIN MENU RESOURCES CONTACT US

SAVE AND CONTINUE LATER

Return to

Acting as Collection Agent

Measuring America

ensus

## Did you know? During the 2011-12 school year... 55.6% of public school teachers with five years or less teaching experience felt well or very well prepared to handle a range of classroom management or discipline situations 28.7% of public school teachers reported having a great deal of control in selecting content, topics, and skills to be taught in their classroom Public schools in the United States had an average of 15.2 students for every one teacher The average salary of a beginning principal in the United States was \$83,500

SOURCE: U.S. Department of Education, National Center for Education Statistics, Schools and Staffing Survey (SASS), 2011-12.

The National Teacher and Principal Survey and its precursor, the Schools and Staffing Survey, provide the answers to important education questions from the perspectives of Principals and Teachers. Answers to commonly asked questions like those found here help school districts and policymakers at the state, federal, and local levels set education policy and improve teacher and principal working conditions. Click the chart icons below to learn more about each of the following commonly asked questions:

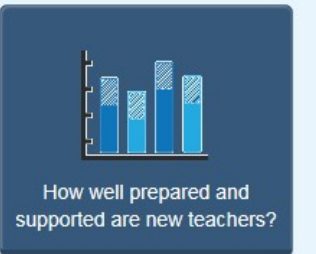

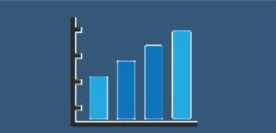

Have teacher's views on their autonomy in the classroom changed over time?

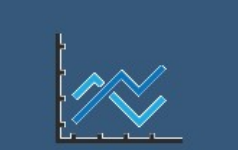

What is the average salary of a beginning Principal?

OMB NO.: 1850-0598 APPROVAL EXPIRES:

### Item: Spotlight #1 - How well prepared and supported are new teachers?

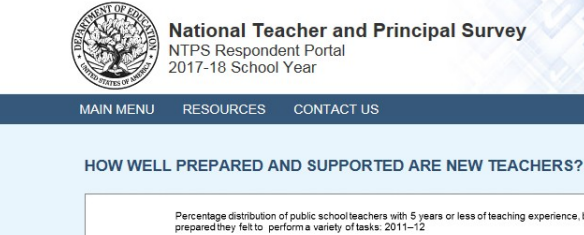

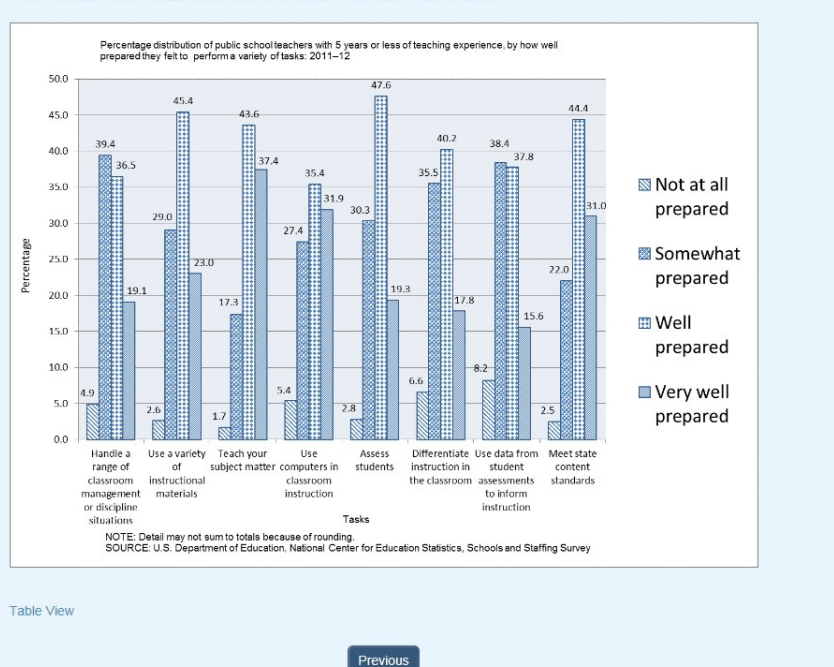

ACCESSIBILITY | SECURITY

Census

uring Am

### **Table View:**

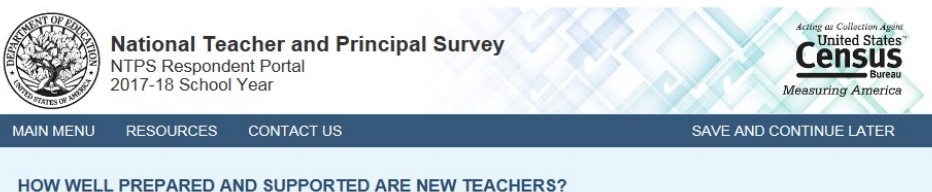

| Percentage distribution of public school teachers with 5 years or less of teaching experience, by how well prepared they felt to perform a |  |
|----------------------------------------------------------------------------------------------------|--|
| variety of tasks: 2011-12                                                                                                    |  |

| Tasks                                                              | Not at all<br>Prepared | Somewhat<br>Prepared | Well Prepared | Very Well<br>Prepared |
|--------------------------------------------------------------------|------------------------|----------------------|---------------|-----------------------|
| Handle a range of classroom management or discipline<br>situations | 4.9                    | 39.4                 | 36.5          | 19.1                  |
| Use a variety of instructional materials                           | 2.6                    | 29.0                 | \$5.4         | 23.0                  |
| Teach your subject matter                                          | 1.7                    | 17.3                 | 43.6          | 37.4                  |
| Use computers in classroom instruction                             | 5.4                    | 27.4                 | 35.4          | 31.9                  |
| Assess students                                                    | 2.8                    | 30.3                 | 47.6          | 19.3                  |
| Differentiate instruction in the classroom                         | 6.6                    | 35.5                 | 40.2          | 17.8                  |
| Use data from student assessments to inform instructions           | 8.2                    | 38.4                 | 37.8          | 15.6                  |
| Meet state content standards                                       | 2.5                    | 22.0                 | 44.4          | 31.0                  |

NOTE: Detail may not sum to totals because of rounding.

SOURCE: U.S. Department of Education, National Center for Education Statistics, Schools and Staffing Survey (SASS)

# Item: Spotlight #2 - Have teachers' view of their autonomy in the classroom changed over time?

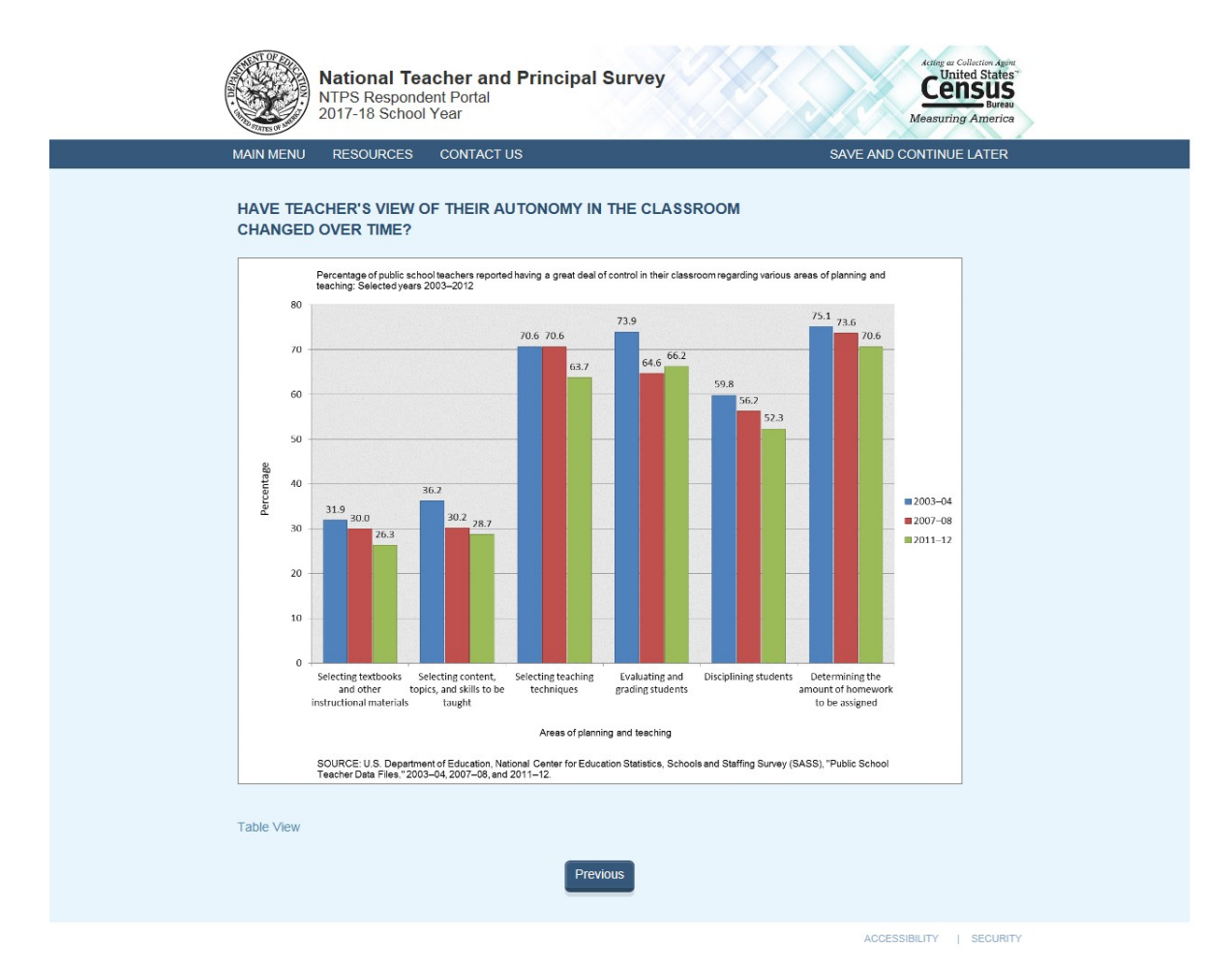

#### **Table View:**

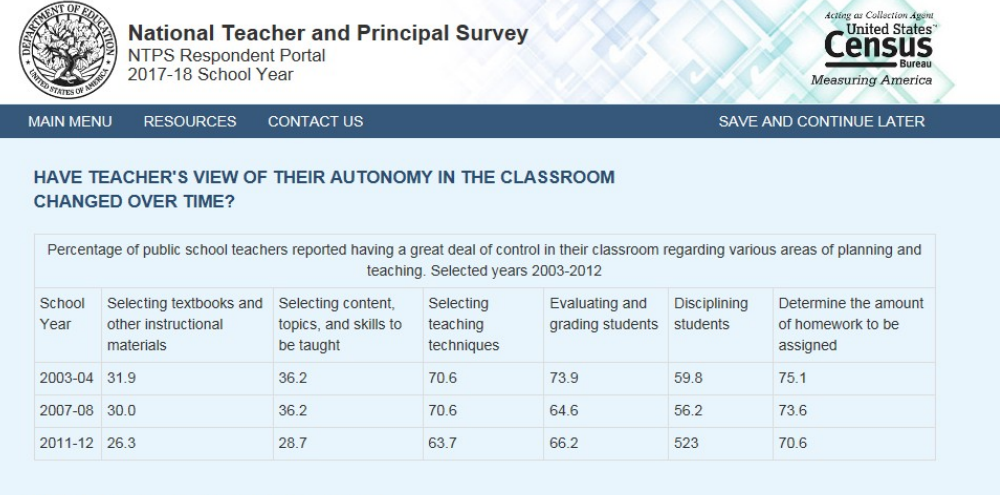

NOTE: Detail may not sum to totals because of rounding.

SOURCE: U.S. Department of Education, National Center for Education Statistics, Schools and Staffing Survey (SASS), "Public School Teacher Data Files", 2003-04, 2007-08, and 2011-12.

Previous

### Item: Spotlight #3 - What is the average salary of a beginning principal?

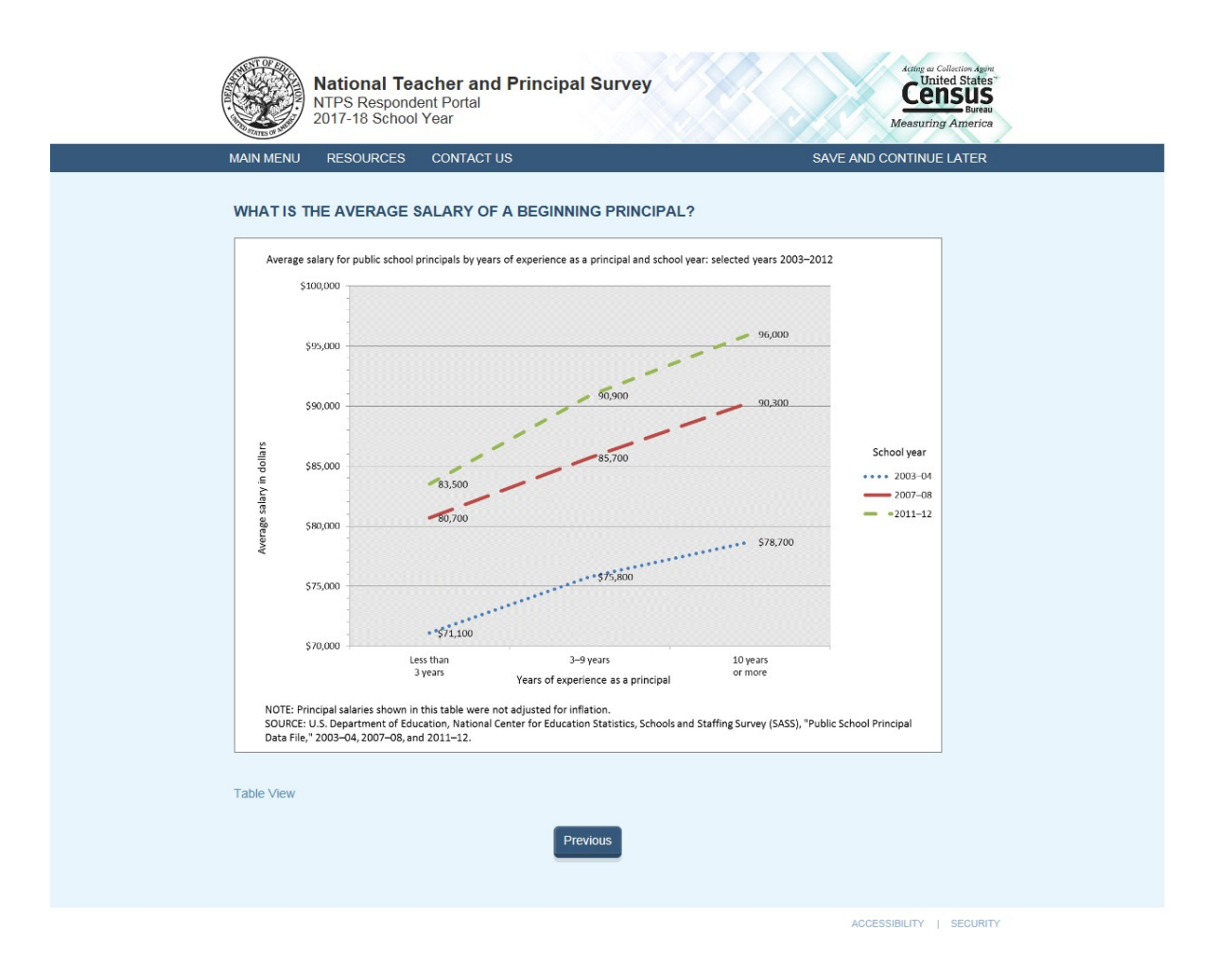

### **Table View:**

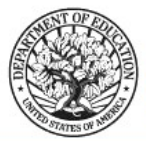

National Teacher and Principal Survey NTPS Respondent Portal 2017-18 School Year

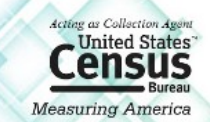

MAIN MENU RESOURCES CONTACT US

SAVE AND CONTINUE LATER

### WHAT IS THE AVERAGE SALARY OF A BEGINNING PRINCIPAL?

| Average salary for public school principals by years of experience as a principal and school year: selected years 2003-2012 |                   |           |                  |  |
|----------------------------------------------------------------------------------------------------|-------------------|-----------|------------------|--|
| School Year                                                                                                    | Less than 3 years | 3-9 years | 10 or more years |  |
| 2003-04                                                                                                    | \$71,100          | \$75,800  | \$78,700         |  |
| 2007-08                                                                                                    | \$80,700          | \$85,700  | \$90,300         |  |
| 2011-12                                                                                                    | \$83,500          | \$90,900  | \$96,000         |  |

NOTE: Principal salaries show in this table were not adjusted for inflation.

**SOURCE:** U.S. Department of Education, National Center for Education Statistics, Schools and Staffing Surveys (SASS), "Public School Principal Data File," 2003-04,2007-08, and 2011-12.

Previous

### **Item: FAQs**

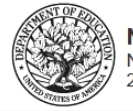

National Teacher and Principal Survey NTPS Respondent Portal 2017-18 School Year

MAIN MENU RESOURCES CONTACT US

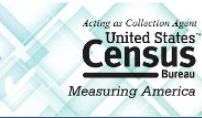

#### SAVE AND CONTINUE LATER

FREQUENTLY ASKED QUESTIONS

Return to Resources

This is a list of frequently asked questions and their responses that you can refer to if you would like additional information about the National Teacher and Principal Survey.

What is the purpose of the NTPS?

How are the NTPS data used?

Why is my school's participation important?

How long does it take to complete a NTPS questionnaire?

Will my school's name and individual staff members' data remain confidential?

Who authorizes this survey?

Who can answer general questions regarding this survey?

#### WHAT IS THE PURPOSE OF THE NTPS?

The purpose of the NTPS is to provide policymakers and researchers with relevant and timely data on the characteristics and conditions of America's public schools and the professionals who work in them. The data collected permit detailed analyses of the characteristics of schools, principals, teachers, and students. The data also link the NTPS components, which enables researchers to examine the relationships among these elements of the education system. For example, researchers can study teacher attrition using information not only provided by teachers, but also from their principals.

The NTPS has been designed with input from state and local education agencies, school administrators, teachers, education policymakers, and researchers through the numerous organizations representing these various data providers and data users. For more information about the NTPS, please visit our website at <a href="http://nces.ed.gov/surveys/ntps">http://nces.ed.gov/surveys/ntps</a>.

#### Go back to FAQ list

#### HOW ARE THE NTPS DATA USED?

The data from the NTPS are used by Congress, the U.S. Department of Education, state education agencies, public school districts, and education research organizations to:

- · Evaluate the effects of school workplace conditions, salaries, and training opportunities on the educational workforce;
- · Assess school staffing practices and personnel policies;
- Aid in the Department of Education's program planning in the areas of teaching shortage incentives, teaching policies, and teacher education.

Go back to FAQ list

#### WHY IS MY SCHOOL'S PARTICIPATION IMPORTANT?

The survey is a primary source of information about what is happening in K-12 schools across the United States. Only a small percentage of schools are selected to participate; therefore, your school is important for the success of the survey.

#### Go back to FAQ list

#### HOW LONG DOES IT TAKE TO COMPLETE A NTPS QUESTIONNAIRE?

While the surveys will vary in length, each questionnaire will take approximately 13 to 40 minutes to complete.

#### Go back to FAQ list

#### WILL MY SCHOOL'S AND INDIVIDUAL STAFF MEMBERS' DATA REMAIN CONFIDENTIAL?

Please be assured that both the U.S. Department of Education and the U.S. Census Bureau follow strict procedures to protect the confidentiality of study participants. All of the provided information may be used only for statistical purposes and may not be disclosed, or used, in identifiable form for any other purpose except as required by law (20 U.S.C. §9573 and 6 U.S.C. §151). Your participation is voluntary, but your responses are necessary to make the results of this study accurate and timely.

#### Go back to FAQ list

#### WHO AUTHORIZES THIS SURVEY?

The National Center for Education Statistics (NCES), part of the U.S. Department of Education, is authorized to conduct NTPS by the Education Sciences Reform Act of 2002 (ESRA 2002, 20 U.S.C. §9543). The data are being collected for NCES by the U.S. Census Bureau. The Office of Management and Budget (OMB) approved this survey. The OMB control number is 1850-0598 and the approval expiration date is 06/30/2018.

#### Go back to FAQ list

#### WHO CAN ANSWER GENERAL QUESTIONS REGARDING THIS SURVEY?

Please contact the U.S. Census Bureau at 1-888-595-1338 if you have any questions about the survey. Someone will be available to take your call Monday through Friday, between 8:00 a.m. and 8:00 p.m. (Eastern Time). At any other time, please leave a message and someone will return your call as soon as possible.

The U.S. Census Bureau is also available to answer your questions via e-mail at ntps@census.gov

Go back to FAQ list

OMB NO.: 1850-0598 APPROVAL EXPIRES:

### **Item: Endorsers**

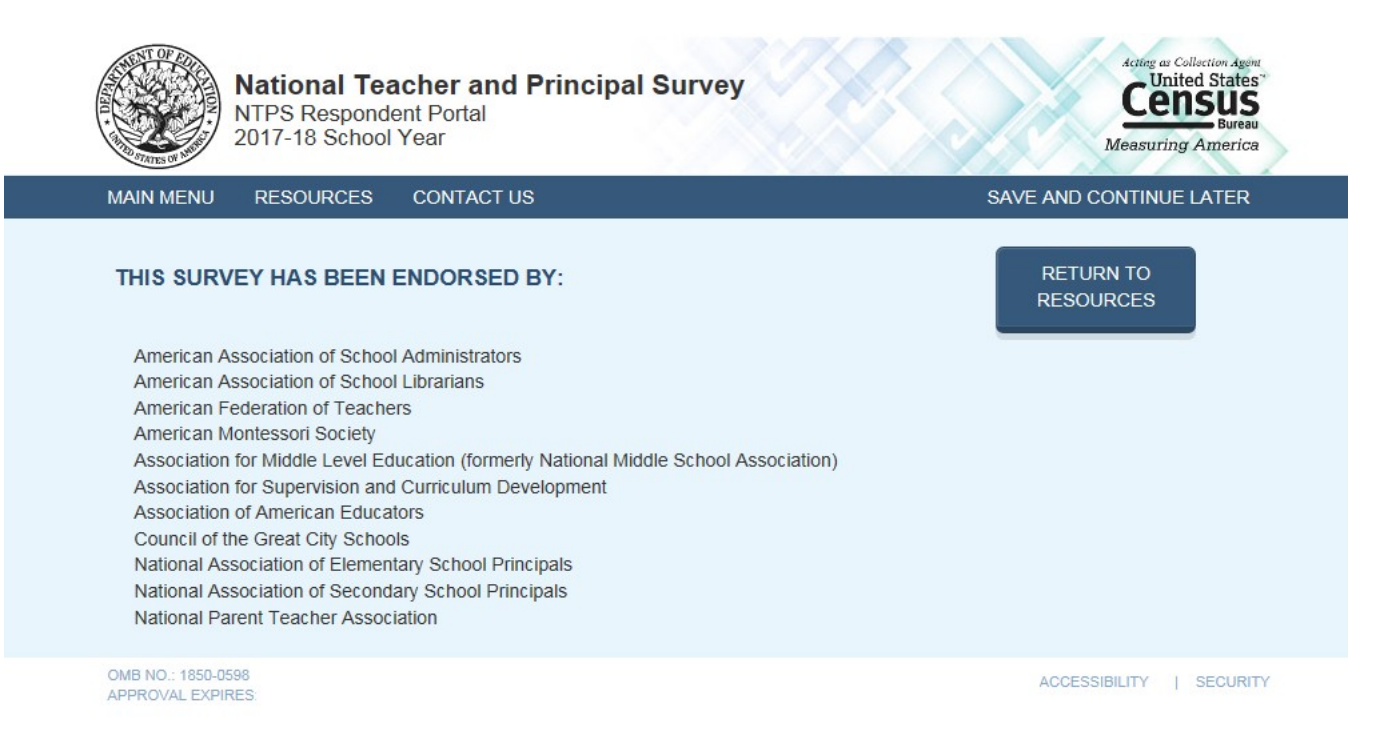

### **Item: Request Questionnaire**

|                                                                                                    |                         |                                       | Acting as Collection A                                                                                              | goa<br>CC <sup>°</sup> |
|----------------------------------------------------------------------------------------------------|-------------------------|---------------------------------------|----------------------------------------------------------------------------------------------------|------------------------|
|                                                                                                    | С                       | onfirm                                |                                                                                                    | ×                      |
| You are about to request a paper Principal                                                                                  | Questionnaire. You wi   | ill receive it at the school          | address in approximately two weeks.                                                                                 |                        |
|                                                                                                    |                         |                                       | Submit Request Cancel Request                                                                                       | st                     |
| <br>Access important NTPS resources     Check the status of your school's q     Request paper questionnaires                | uestionnaires           |                                       |                                                                                                    | _                      |
| Complete Screener Inte<br>Complete a short questionnaire about y<br>determine its eligibility in the NTPS.<br>Get Started>> | erview<br>our school to | Enter your schoo<br>template or direc | Teacher Listing Form<br>I's teacher information using an Excel<br>thy into a table on the website.<br>Get Started>> |                        |
|                                                                                                    | Status                  | Date Received                         | Request Paper Questionnaire                                                                                         |                        |
| Teacher Listing Form                                                                                                    | Not received            |                                       |                                                                                                    |                        |
| Principal Questionnaire                                                                                                    | Not received            |                                       |                                                                                                    |                        |
| School Questionnaire                                                                                                    | Not received            |                                       |                                                                                                    |                        |
| OMB NO.: 1850-0598<br>APPROVAL EXPIRES:                                                                                     |                         |                                       | ACCESSIBILITY   SECUR                                                                                               |                        |

### **Item: Accessibility**

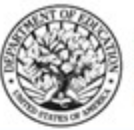

National Teacher and Principal Survey NTPS Respondent Portal 2017-18 School Year

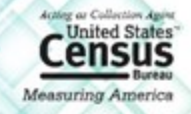

#### Accessibility

Return to Previous Page

The Census Bureau is committed to making online forms and other public documents on its Internet server accessible to all. Currently, we are reviewing our web sites and making modifications to those pages, which are not in compliance with the Americans with Disabilities Act. We use Hypertext Markup Language (HTML) to create pages that are generally accessible to persons using screen-reading devices, and we are careful in our construction of HTML documents to ensure maximum accessibility. We include alternate text describing graphics.

Many Census Bureau Internet documents are in ASCII or HTML formats. These documents are accessible to persons using screen-reading software. We also have a large number of documents in Adobe Acrobat PDF (Portable Document Format) files. Currently, many people using screen-reading devices cannot read documents in PDF format, specifically those that were created from a scanned hard copy.

Adobe Systems, Inc. is producing various products designed to make Adobe Acrobat documents accessible to persons using screen-reading software. Adobe's <u>accessibility web pages</u> describe their efforts.

To allow us to better serve those with visual disabilities who are having difficulty accessing PDF documents; you may contact us directly for further assistance at 301-763-INFO (4636), 800-923-8282, or by submitting a request at ask.census.gov.

OMB NO.: 1850-0598 APPROVAL EXPIRES

ACCESSIBILITY | SECURITY

### **Item: Security**

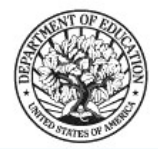

National Teacher and Principal Survey NTPS Respondent Portal 2017-18 School Year

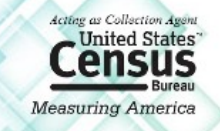

Return to Previous Page

#### DATA ARE ENCRYPTED AT ALL TIMES

Our secure servers use Hypertext Transfer Protocol over Secure Socket Layer (HTTPS) to ensure the encrypted transmission of data between your browser and the U.S. Census Bureau. This means that instead of sending readable text over the Internet, both your browser and our servers encode (scramble) all text using a security key. That way, personal data sent to your browser and data you send back are extremely difficult to decode in the unlikely event of interception by an unauthorized party. As a result of this, your browser must be capable of using the required encryption protocol and strength in order to connect to our servers. If you cannot connect to our servers, please upgrade to a newer browser.

#### THIRD PARTY IDENTITY PROOFING

Our secure servers use a digital certificate (digital ID) issued by a trusted, third party Certificate Authority (CA) as proof of identity. The only way to be sure of a web site's authenticity is to view their digital ID. In this way, you can be assured that you are not being "spoofed" or tricked by an imposter. The digital ID will contain information such as the name of the organization that owns the web site, the site's registered internet name/address, and the name of the Certification Authority under which the digital ID was issued. The method for viewing a web site's Digital Certificate/ID varies depending on the web browser. Please see your browser's "Help" information for instructions on how to verify a web site's identity.

### **Item: Contact Us**

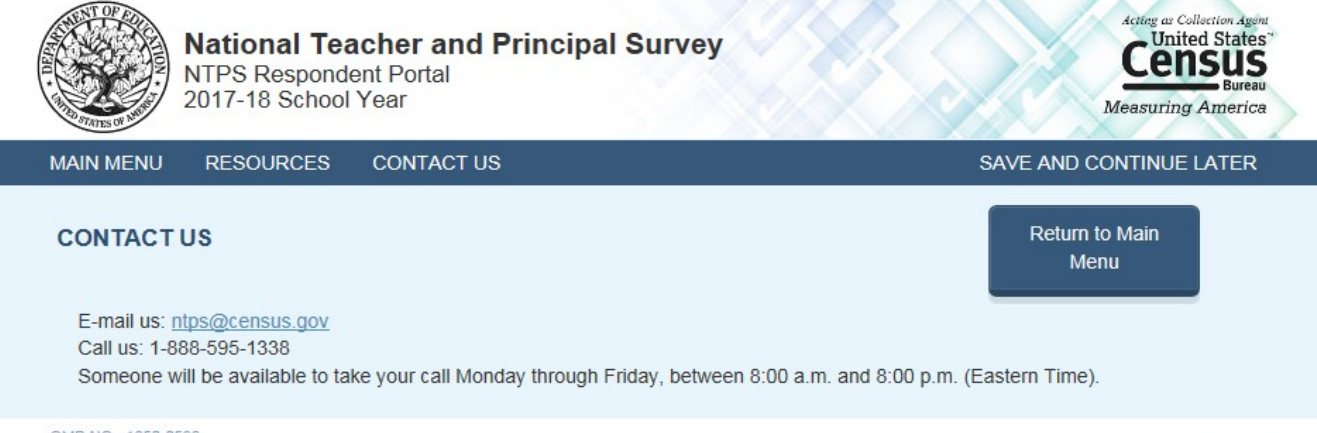

OMB NO.: 1850-0598 APPROVAL EXPIRES:

### **NTPS Respondent Portal – Screener Survey**

### **Screener Interview Page 1: Verify Name and Physical Address**

All respondents receive this screen.

| MAIN MENU RESOURCES CONTACT US The school name and address information that we have on file is provided below. Ple missing. School Name: Principal Name: | SAVE AND CONTINUE LATE                    |
|----------------------------------------------------------------------------------------------------|-------------------------------------------|
| The school name and address information that we have on file is provided below. Plemissing. School Name: Principal Name:                                 | ease update anything that is incorrect or |
| missing.<br>School Name:<br>Principal Name:                                                                                                    |                                           |
| School Name:                                                                                                    |                                           |
| Principal Name:                                                                                                    |                                           |
|                                                                                                    |                                           |
|                                                                                                    |                                           |
| Address 1:                                                                                                    |                                           |
| Address 2:                                                                                                    |                                           |
|                                                                                                    |                                           |
| City:                                                                                                    |                                           |
| State:                                                                                                    |                                           |
| Zin Code                                                                                                    |                                           |
| Zip Coue                                                                                                    |                                           |
| Is this address also the MAILING address?                                                                                                    |                                           |
| ⊖ Yes                                                                                                    |                                           |
| ○ No                                                                                                    |                                           |
|                                                                                                    |                                           |
| Previous Next                                                                                                    |                                           |
|                                                                                                    |                                           |

Note: School name and address fields are pre-filled with the sampled school's information.

#### Skip pattern:

If respondent answers "Yes", then (s)he is directed to Screener Interview Page 3 (Verify School Type). If respondent answers "No", then (s)he is directed to Screener Interview Page 2 (Verify Mailing Address).

### **Screener Interview Page 2: Verify Mailing Address**

A respondent accesses this page only if (s)he selected "No" (the address provided is not also the mailing address) on Screener Interview Page 1.

| National Tea<br>NTPS Responde<br>2017-18 School                                                                                                 | Acting as Collection Agent<br>CUnited States<br>Bureau<br>Measuring America |                                        |
|----------------------------------------------------------------------------------------------------|-----------------------------------------------------------------------------|----------------------------------------|
| MAIN MENU RESOURCES                                                                                                    | CONTACT US                                                                  | SAVE AND CONTINUE LATER                |
| The mailing address information<br>correct.<br>Mailing Address 1:<br>Mailing Address 2:<br>Mailing City:<br>Mailing State:<br>Mailing Zip Code: | that we have on file for your school is provided below                      | ow. Please update anything that is not |
| OMB NO.: 1850-0598<br>APPROVAL EXPIRES:                                                                                                    |                                                                             | ACCESSIBILITY   SECURITY               |

Note: Address fields are pre-filled with the sampled school's information.

### Skip pattern:

Respondent is directed to Screener Interview Page 3 (Verify School Type).

### Screener Interview Page 3: Verify School Type

All respondents receive this screen.

| National Teach<br>NTPS Respondent<br>2017-18 School Ye      | her and Principal Survey | Acideg au Collection Agena<br>United States"<br>Ceensus<br>Bureau<br>Measuring America |
|-------------------------------------------------------------|--------------------------|----------------------------------------------------------------------------------------|
| MAIN MENU RESOURCES C                                       | CONTACT US               | SAVE AND CONTINUE LATER                                                                |
| Is [SCHOOL NAME] a [SCHOOL<br>O Yes<br>O No<br>Previous Net | TYPE] school?            |                                                                                        |
| OMB NO.: 1850-0598<br>APPROVAL EXPIRES:                     |                          | ACCESSIBILITY   SECURITY                                                               |

Note: [SCHOOL NAME] and [SCHOOL TYPE] are pre-filled with the sampled school's information. If the respondent changed the school name on Screener Interview Page 1, the change will be reflected on this page (Screener Interview Page 3).

### Skip pattern:

If respondent answers "Yes", then (s)he is directed to Screener Interview Page 11 (Survey Coordinator Contact Information).

If respondent answers "No", then (s)he is directed to Screener Interview Page 4 (School Type).

### **Screener Interview Page 4: School Type**

A respondent accesses this page only if (s)he marked "No" (indicating that the school type on file is not correct) on Screener Interview Page 3.

| National Teacher and Principal Surve<br>NTPS Respondent Portal<br>2017-18 School Year                                                                                                    | Acting ar Collection Agent<br>United States"<br>CENSUS<br>Bureau<br>Measuring America |
|----------------------------------------------------------------------------------------------------|---------------------------------------------------------------------------------------|
| MAIN MENU RESOURCES CONTACT US                                                                                                    | SAVE AND CONTINUE LATER                                                               |
| What type of school is [SCHOOL NAME] ?         Public School         Private School         Charter School         Home School         Web Based or Virtual School         Bureau of Indian Education School |                                                                                       |
| OMB NO.: 1850-0598<br>APPROVAL EXPIRES:                                                                                                    | ACCESSIBILITY   SECURITY                                                              |

Note: [SCHOOL NAME] are pre-filled with the sampled school's information. If the respondent changed the school name on Screener Interview Page 1, the change will be reflected on this page (Screener Interview Page 4).

The respondent can choose only one school type option on this page. The purpose of this question is to confirm whether schools are eligible (in scope) for NTPS. The purpose of this question is to confirm whether schools are eligible (in scope) for NTPS.

### Skip pattern:

If school type is expected to be PUBLIC and respondent chooses:

- 0 "Public School, Bureau of Indian Education School, or Web Based or Virtual School", then (s)he is directed to Screener Interview Page 6 (Grade Range).
- 0 "Charter School", then (s)he is directed to Screener Interview Page 5 (Charter School).
- 0 "Private School or Home School", then (s)he is directed to Screener Interview Page 12 (Out of Scope).

If school type is expected to be PRIVATE and respondent chooses:

- o "Private School or Web Based or Virtual School", then then (s)he is directed to Screener Interview Page6 (Grade Range).
- 0 "Charter", then (s)he is directed to Screener Interview Page 5 (Charter School).
- 0 "Public School, Home School, or Bureau of Indian Education", then (s)he is directed to Screener Interview Page 12 (Out of Scope).

If school type is expected to be CHARTER and respondent chooses:

- 0 "Public School, Web Based or Virtual School, or Bureau of Indian Education School", then (s)he is directed to Screener Interview Page 6 (Grade Range).
- 0 "Charter", then (s)he is directed to Screener Interview Page 5 (Charter School).
- 0 "Private School or Home School", then (s)he is directed to Screener Interview Page 12 (Out of Scope).

If school type is expected to be BUREAU OF INDIAN EDUCATION (SCHTYPE = 6) and respondent chooses:

- 0 "Bureau of Indian Education School, Public School, or Web Based or Virtual School", then (s)he is directed to Screener Interview Page 6 (Grade Range).
- 0 "Charter", then (s)he is directed to Screener Interview Page 5 (Charter School).
- 0 "Private School or Home School", then (s)he is directed to Screener Interview Page 12 (Out of Scope).

### **Screener Interview Page 5: Charter School**

A respondent accesses this page only if he or she selected "Charter School" as the school type on Screener Interview Page 4.

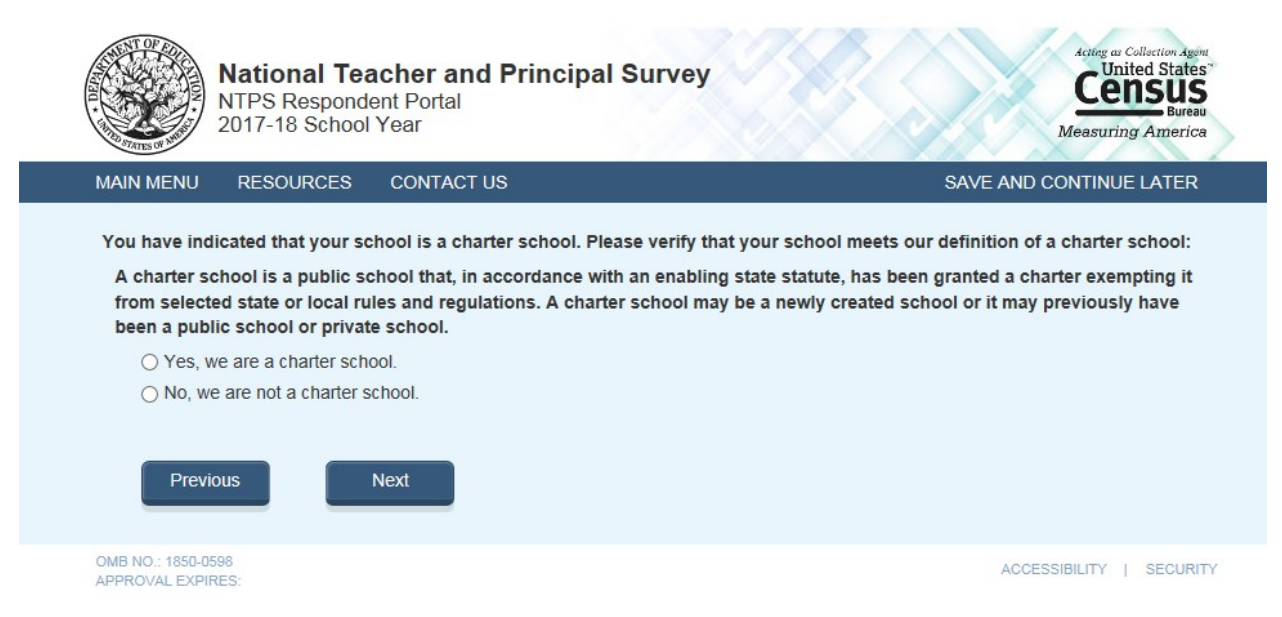

#### Skip pattern:

If school type is expected to be PUBLIC, CHARTER, or BUREAU OF INDIAN EDUCATION and respondent chooses "Yes" then (s)he is directed to Screener Interview Page 6 (Grade Range).

If school type is expected to be PRIVATE and respondent chooses "Yes", then (s)he is directed to Screener Interview Page 12 (Out of Scope).

If respondent chooses "No", then (s)he is directed back to Screener Interview Page 4 (School Type).

### **Screener Interview Page 6: Grade Range**

All respondents receive this screen.

| National Teacher and Principal Survey<br>NTPS Respondent Portal<br>2017-18 School Year                                                                                       | Acting as Collection Agent<br>United States<br>Bureau<br>Measuring America |
|----------------------------------------------------------------------------------------------------|----------------------------------------------------------------------------|
| MAIN MENU RESOURCES CONTACT US                                                                                                    | SAVE AND CONTINUE LATER                                                    |
| Our records indicate that your school offers grades [LG] to [HG]. Is this<br>Yes<br>No<br>What is the lowest grade offered at this school?<br>Select One<br>Previous<br>Next | correct?                                                                   |
| OMB NO.: 1850-0598<br>APPROVAL EXPIRES:                                                                                                    | ACCESSIBILITY   SECURITY                                                   |

Notes: Low grade [LG] and high grade [HG] are pre-filled with the sampled school's information.

The second and third questions on this page remain grayed-out unless the respondent selects "No" indicating that the grade range on file is incorrect.

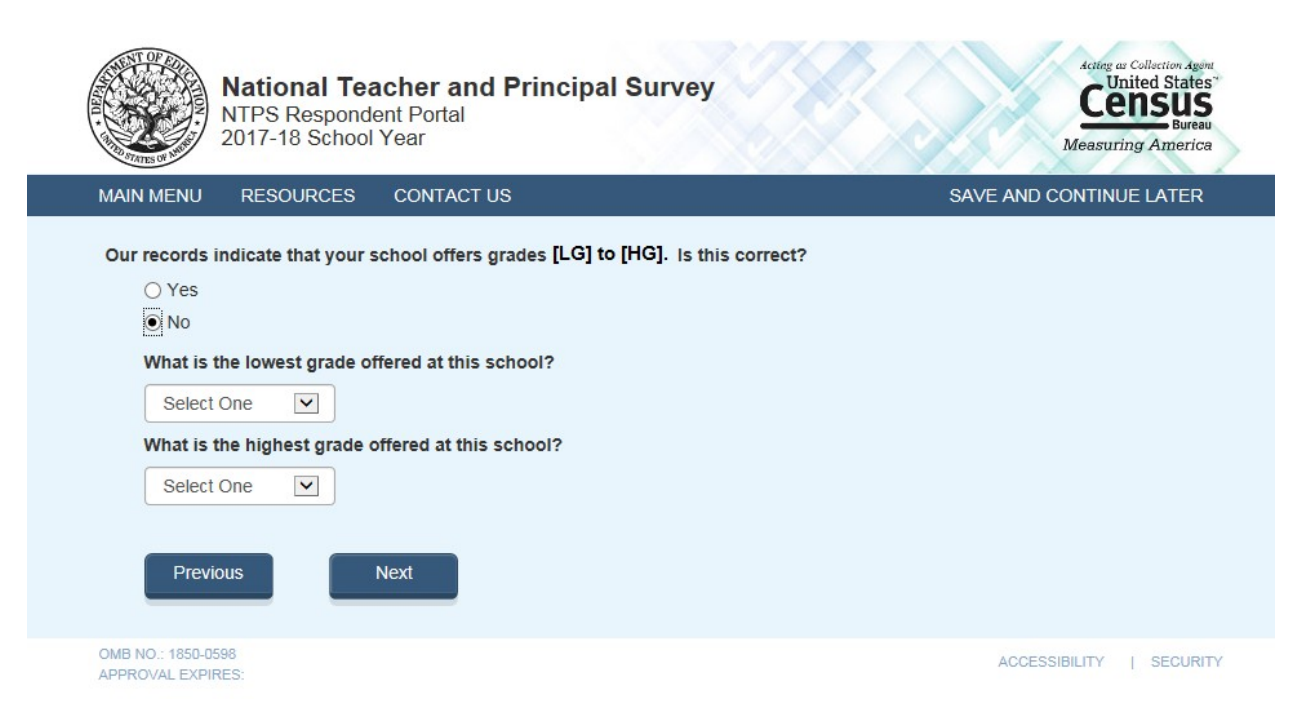

The dropdown selections for lowest and highest grades offered at the school include the following: Daycare, Prekindergarten, Kindergarten, 01, 02, 03, 04, 05, 06, 07, 08, 09, 10, 11, 12, and Ungraded.

Skip pattern:

If the respondent indicated that the grades on file are correct by marking "Yes" to the first question, then (s)he is directed to Screener Interview Page 11 (Survey Coordinator Contact Information).

If the respondent indicates that the grades on file are incorrect by marking "No" to the first question and indicates that the lowest grade offered is Ungraded, Daycare, Prekindergarten, or Kindergarten and the highest grade offered is Ungraded on the second question, then (s)he is directed to Screener Interview Page 7 (Ungraded School). The following response combinations would trigger a skip to Screener Interview Page 7 (Ungraded School):

Low: Ungraded High: Ungraded Low: Daycare High: Ungraded Low: PK High: Ungraded Low: K High: Ungraded

If the respondent indicates that the grades on file are incorrect by marking "No" to the first question indicates that the lowest grade offered is Ungraded, Daycare, Prekindergarten, or Kindergarten and the highest grade offered is Daycare, Prekindergaten, or Kindergarten on the second question, then (s)he is directed to Screener Interview Page 8 (Other Grades).

Otherwise, if the respondent indicates that the grade range differs by more than 2 grades than what is expected, then (s)he is directed to Screener Interview Page 9 (Separate School). This includes the scenario where a respondent enters Ungraded for low grade and a high grade that differs by more than 2 grades that what was expected OR if the respondent enters a low grade that differs by more than 2 grades than what was expected and a high grade of Ungraded.

### **Screener Interview Page 7: Ungraded School**

A respondent accesses this page only if (s)he indicated that the grades on file are incorrect by marking "No" to the first question on Screener Interview Page 6 and indicated that the lowest grade offered is Ungraded, Daycare, Prekindergarten, or Kindergarten and the highest grade offered is Ungraded on the second question on Screener Interview Page 6. The following response combinations would trigger this page:

| Low: Ungraded; | High: Ungraded |
|----------------|----------------|
| Low: Daycare;  | High: Ungraded |
| Low: PK;       | High: Ungraded |
| Low: K;        | High: Ungraded |

In this instance, the respondent selected grades that make it seem like the school is ungraded only and does not offer any of grades 1 through 12. The NTPS Portal is developed to weed out schools that do not offer any of grades 1-12 (is all ungraded or early childhood only); these are out of scope for the NTPS.

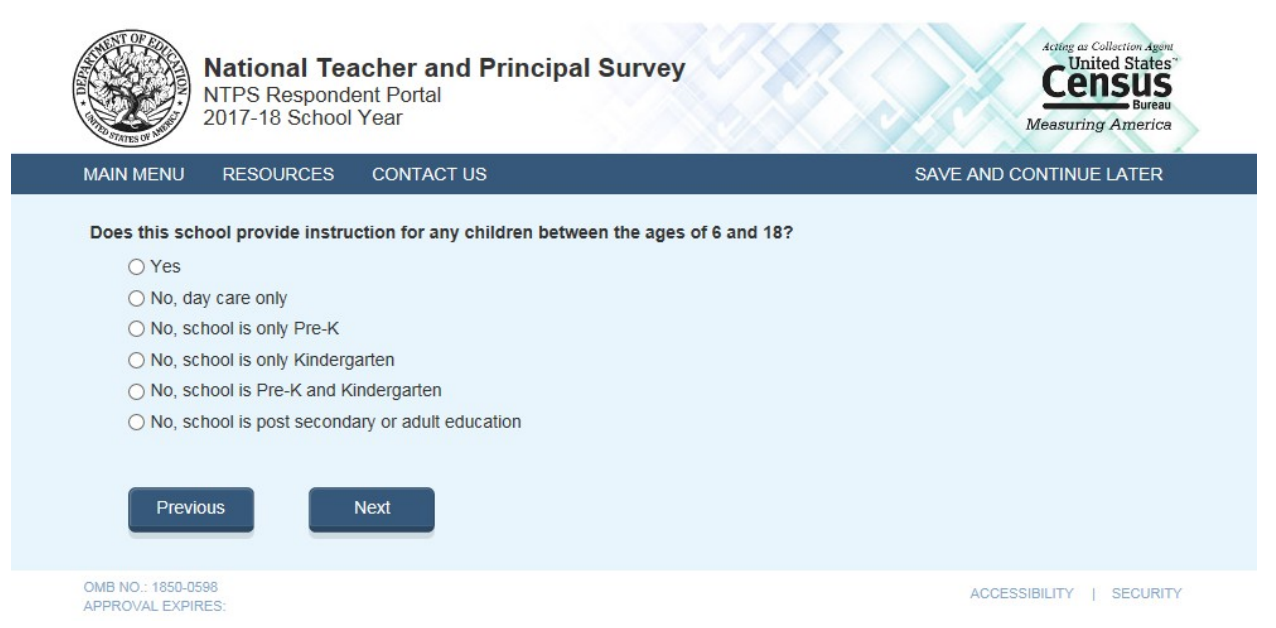

#### Skip pattern:

If the respondent chooses "Yes", then (s)he is directed to Screener Interview Page 11 (Survey Coordinator Contact Information).

If the respondent chooses any of the "No" responses, then (s)he is directed to Screener Interview Page 12 (Out of Scope).

### **Screener Interview Page 8: Other Grades**

A respondent accesses this page only if (s)he indicated that the grades on file are incorrect by marking "No" to the first question on Screener Interview Page 6 and indicated that the lowest grade offered is Ungraded, Daycare, Prekindergarten, or Kindergarten and the highest grade offered is Daycare, Prekindergaten, or Kindergarten on the second question on Screener Interview Page 6. In this instance, the respondent selected grades that make it seem like the school is early childhood only and does not offer any of grades 1 through 12.

| National Teacher and Principal Survey<br>NTPS Respondent Portal<br>2017-18 School Year | Acting at Collection Agent<br>United States<br>CECSUS<br>Bureau<br>Measuring America |
|----------------------------------------------------------------------------------------|--------------------------------------------------------------------------------------|
| MAIN MENU RESOURCES CONTACT US                                                         | SAVE AND CONTINUE LATER                                                              |
| Are there any other grades offered at this school?  Yes No  Previous Next              |                                                                                      |
| OMB NO.: 1850-0598<br>APPROVAL EXPIRES:                                                | ACCESSIBILITY   SECURITY                                                             |

If the respondent selects "Yes", then a drop down box is presented to the respondent, as follows:

| National Teacher and Prin<br>NTPS Respondent Portal<br>2017-18 School Year                                                                                                    | Acting at Collection Agent<br>United States<br>Census<br>Bureau<br>Measuring America |
|----------------------------------------------------------------------------------------------------|--------------------------------------------------------------------------------------|
| MAIN MENU RESOURCES CONTACT US                                                                                                    | SAVE AND CONTINUE LATER                                                              |
| Are there any other grades offered at this school?  • Yes • Select One • No • No • No • Next • Next |                                                                                      |
| OMB NO.: 1850-0598<br>APPROVAL EXPIRES:                                                                                                    | ACCESSIBILITY   SECURITY                                                             |

Skip pattern:

If the respondent chooses "Yes", then (s)he is directed to Screener Interview Page 11 (Survey Coordinator Contact Information).

If the respondent chooses any of the "No" responses, then (s)he is directed to Screener Interview Page 12 (Out of Scope).

### **Screener Interview Page 9: Separate School**

A respondent accesses this page only if (s)he indicated that the grades on file are incorrect by marking "No" to the first question on Screener Interview Page 6 and indicated that the school offers in-scope grades (at least one of 1-12) that are significantly different (by two grades or more) from the expected grades.

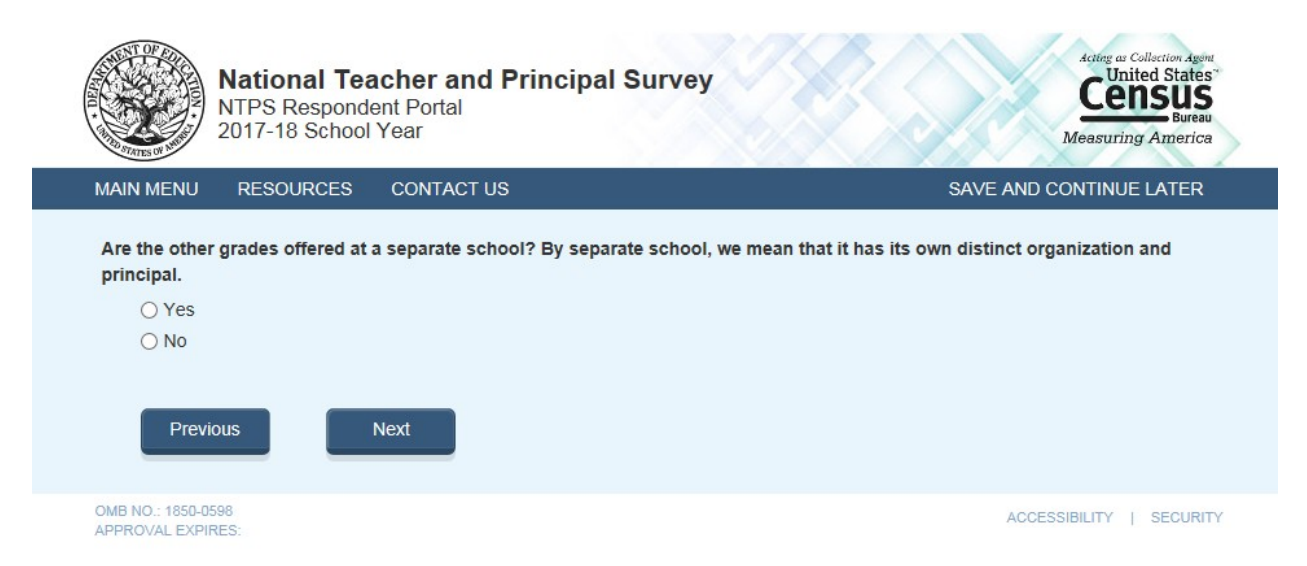

### Skip pattern:

If the respondent chooses "Yes", then (s)he is directed to Screener Interview Page 10 (Separate School Information).

If the respondent chooses "No", then (s)he is directed to Screener Interview Page 11 (Survey Coordinator Contact Information).

### **Screener Interview Page 10: Separate School Information**

A respondent accesses this page only if (s)he selected "Yes" on Screener Interview Page 10 (that the other grades are offered at a separate school).

| National Teacher<br>NTPS Respondent Por<br>2017-18 School Year                   | Acting ar Collection Agent<br>Census<br>Bureau<br>Measuring America                 |                                        |  |
|----------------------------------------------------------------------------------|-------------------------------------------------------------------------------------|----------------------------------------|--|
| MAIN MENU RESOURCES CONT                                                         | ACT US                                                                              | SAVE AND CONTINUE LATER                |  |
| Please enter the name, address, grade in use this information to determine where | ange, and phone number for the schools that ser<br>to mail the NTPS questionnaires. | ve the remaining grade levels. We will |  |
| School Name and Phone Number                                                     | Address                                                                             | Grade Range                            |  |
| Name:                                                                            | Street Address:                                                                     | Low Grade:                             |  |
|                                                                                  |                                                                                     | Select one                             |  |
| Phone Number:                                                                    | City: State:                                                                        | High Grade:                            |  |
|                                                                                  | Select state 💌                                                                      | Select one                             |  |
|                                                                                  | Zip Code:                                                                           |                                        |  |
| Add School                                                                       |                                                                                     |                                        |  |
| Previous Submit                                                                  |                                                                                     |                                        |  |
| OMB NO.: 1850-0598                                                               |                                                                                     | ACCESSIBILITY   SECURITY               |  |

The dropdown selections for lowest and highest grades offered at the school include the following: Daycare, Prekindergarten, Kindergarten, 01, 02, 03, 04, 05, 06, 07, 08, 09, 10, 11, 12, and Ungraded.

Skip pattern:

If the respondent chooses "Submit", then (s)he is directed to Screener Interview Page 11 (Survey Coordinator Contact Information).

If the respondent chooses "Previous", then (s)he is directed back to Screener Interview Page 9 (Separate School).

### **Screener Interview Page 11: Survey Coordinator Contact Information**

All in-scope respondents (respondents who have not been directed to Screener Interview Page 12 (Out of Scope)

up to this point in the Screener Interview) receive this screen.

| Nation<br>NTPS Re<br>2017-18                                                                                              | al Teacher and Pri<br>espondent Portal<br>School Year                                       | ncipal Survey                                                                                            |                                                                                        | Acting as Collection Agent<br>United States<br>CEENSUS<br>Bureau<br>Measuring America |
|----------------------------------------------------------------------------------------------------|---------------------------------------------------------------------------------------------|----------------------------------------------------------------------------------------------------|----------------------------------------------------------------------------------------|---------------------------------------------------------------------------------------|
| MAIN MENU RESOU                                                                                                    | RCES CONTACT US                                                                             |                                                                                                    | SAVE AND                                                                               | D CONTINUE LATER                                                                      |
| Data collection for the N<br>receive the necessary n<br>Teacher Listing Form.<br>A "survey coordinator"                   | National Teacher and Princip<br>naterial to complete three re<br>is a school staff member w | pal Survey (NTPS) will begin lat<br>elated surveys - a Principal Que<br>ho can easily maintain contact t | er this summer. At that tim<br>stionnaire, a School Quest<br>with survey respondents i | ne, your school will<br>tionnaire, and a<br>n your school. Please                     |
| designate a survey coo                                                                                                    | rdinator by providing his or                                                                | her contact information in the f                                                                         | fields below.                                                                          |                                                                                       |
| If you would prefer to a                                                                                                  | ct as survey coordinator rat                                                                | her than designate a staff mem                                                                           | ber, please provide your ir                                                            | nformation below.                                                                     |
| Name:                                                                                                    |                                                                                             |                                                                                                    |                                                                                        |                                                                                       |
| Title:                                                                                                    |                                                                                             |                                                                                                    |                                                                                        |                                                                                       |
| E-mail:                                                                                                    |                                                                                             |                                                                                                    |                                                                                        |                                                                                       |
| Work Telephone Number                                                                                                    |                                                                                             | Ext.                                                                                                    |                                                                                        |                                                                                       |
| What are the best times<br>Select all that apply.<br>7AM to 9AM<br>9AM to 11AM<br>11AM to 1PM<br>1PM to 3PM<br>3PM to 5PM | of day to reach the survey                                                                  | coordinator?                                                                                             |                                                                                        |                                                                                       |
| OMB NO.: 1850-0598<br>APPROVAL EXPIRES:                                                                                   |                                                                                             |                                                                                                    | <u>204</u>                                                                             | CESSIBILITY   SECURITY                                                                |

Note: Name and e-mail are required fields; the respondent cannot advance to the next instrument screen without entering information into both of these fields.

Skip pattern:

Respondent is directed to Screener Interview Page 13 (End of Interview).

### **Screener Interview Page 12: Out of Scope**

Respondent only accesses this page if the answers to the questions on Screener Interview Pages 4 (school type) or 7 (ungraded school) indicate that the school is out of scope for NTPS.

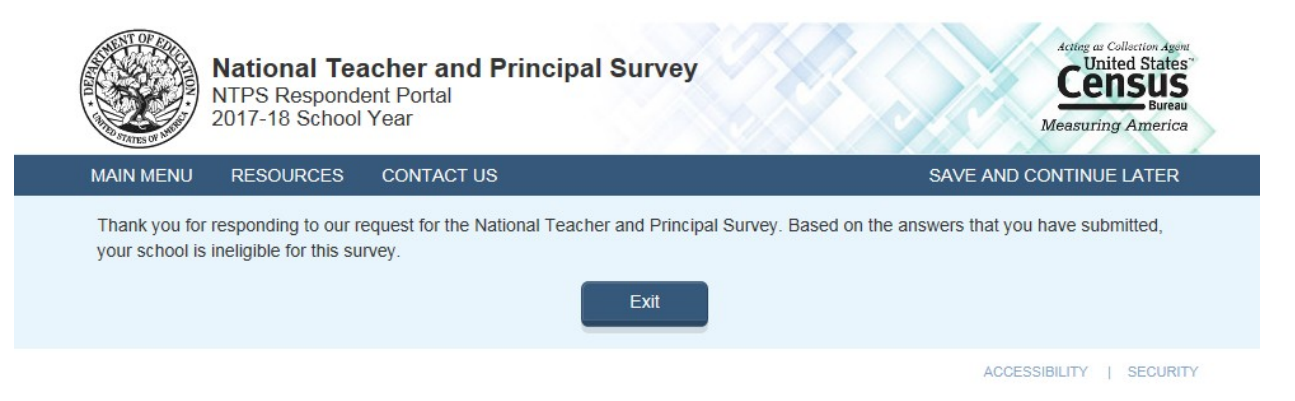

### **Screener Interview Page 13: End of Screener Interview**

Respondent accesses this page if he or she completed the interview successfully (was not out of scope).

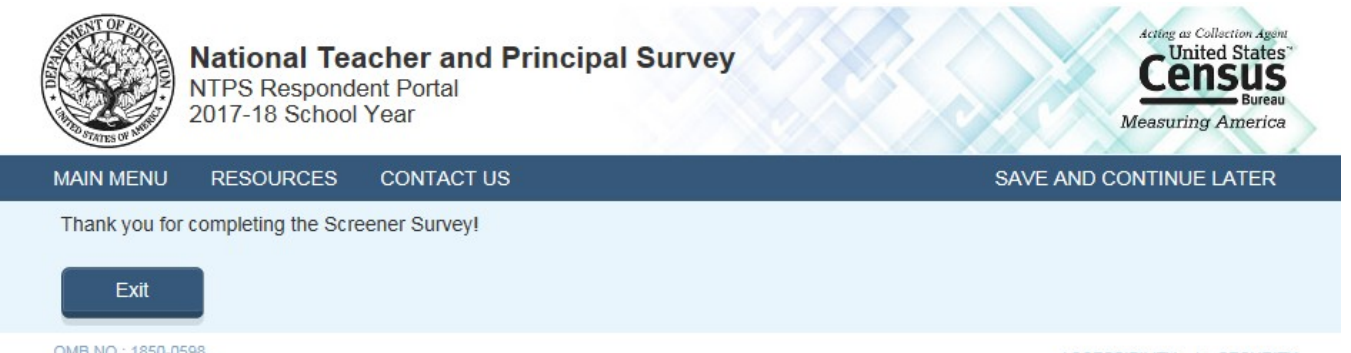

OMB NO.: 1850-0598 APPROVAL EXPIRES:

### NTPS Respondent Portal – Teacher Listing Form (TLF)

### **TLF Page: TLF Teacher Compare**

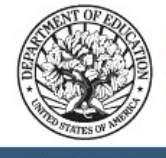

National Teacher and Principal Survey NTPS Respondent Portal 2017-18 School Year

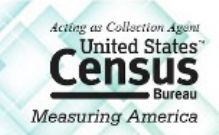

SAVE AND CONTINUE LATER

MAIN MENU RESOURCES CONTACT US

We are requesting basic information for each teacher in your school.

Below are the basic rules about which staff to include and exclude as teachers.

INCLUDE these teachers:

- · Regular classroom teachers who teach students in any of grades K-12
- · Special area or resource teachers (e.g. special education, Title I, art, music, physical education, etc.
- Long-Term substitute teachers
- Staff who teach students in any of grades K-12

#### DO NOT INCLUDE these teachers:

- · Teachers who teach ONLY Pre-k or adult education
- Student teachers
- · Short-term substitute teachers
- Teacher aides

Click here for more information about which teachers to include or exclude.

According to our records, there are approximately [teachers] full-time and part-time teachers at this school.

| Is this information accu                | irate?                                 |                          |
|-----------------------------------------|----------------------------------------|--------------------------|
| ⊖ Yes                                   |                                        |                          |
| ⊖ No                                    |                                        |                          |
| How many full and pa                    | rt-time teachers teach at this school? |                          |
| Previous                                | Next                                   |                          |
| OMB NO.: 1850-0598<br>APPROVAL EXPIRES: |                                        | ACCESSIBILITY   SECURITY |

Note: [teachers] is pre-filled with the sampled school's expected teacher count from the sample file.

The second question on this page remains grayed-out unless the respondent selects "No" indicating that the teacher range on file is incorrect.

If the respondent clicks the "Click here for more information about which teachers to include or exclude" link, (s)he is directed to:

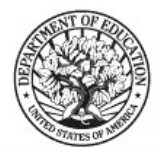

### National Teacher and Principal Survey

NTPS Respondent Portal 2017-18 School Year

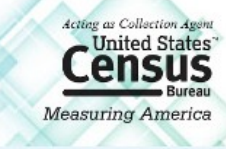

#### TEACHER LISTING FORM (TLF) INSTRUCTIONS

Return to Previous Page

#### Select each link to expand

+ Staff to include in your TLF

- · Regular Classroom Teachers
- · Special Education Teachers
- · General Education Teachers
- Career, Technical, or Vocational Education Teachers
- · Teaching principals, teaching guidance counselors, teaching librarians, teaching school nurses
- · Teachers of Ungraded Students
- · Itinerant, Co-op, Traveling, and Satellite Teachers
- · Current Long-Term Substitute Teachers
- · Other teachers who teach students in any of grades K-12

+ Staff to exclude in your TLF

- · Prekindergarten teachers who teach ONLY prekindergarten students
- · Adult Education and Postsecondary Teachers
- Short-term Substitute Teachers
- Student Teachers
- Day Care Aides
- Teacher Aides
- · Librarians who teach ONLY library skills or how to use the library

### **TLF Page: Provide a TLF**

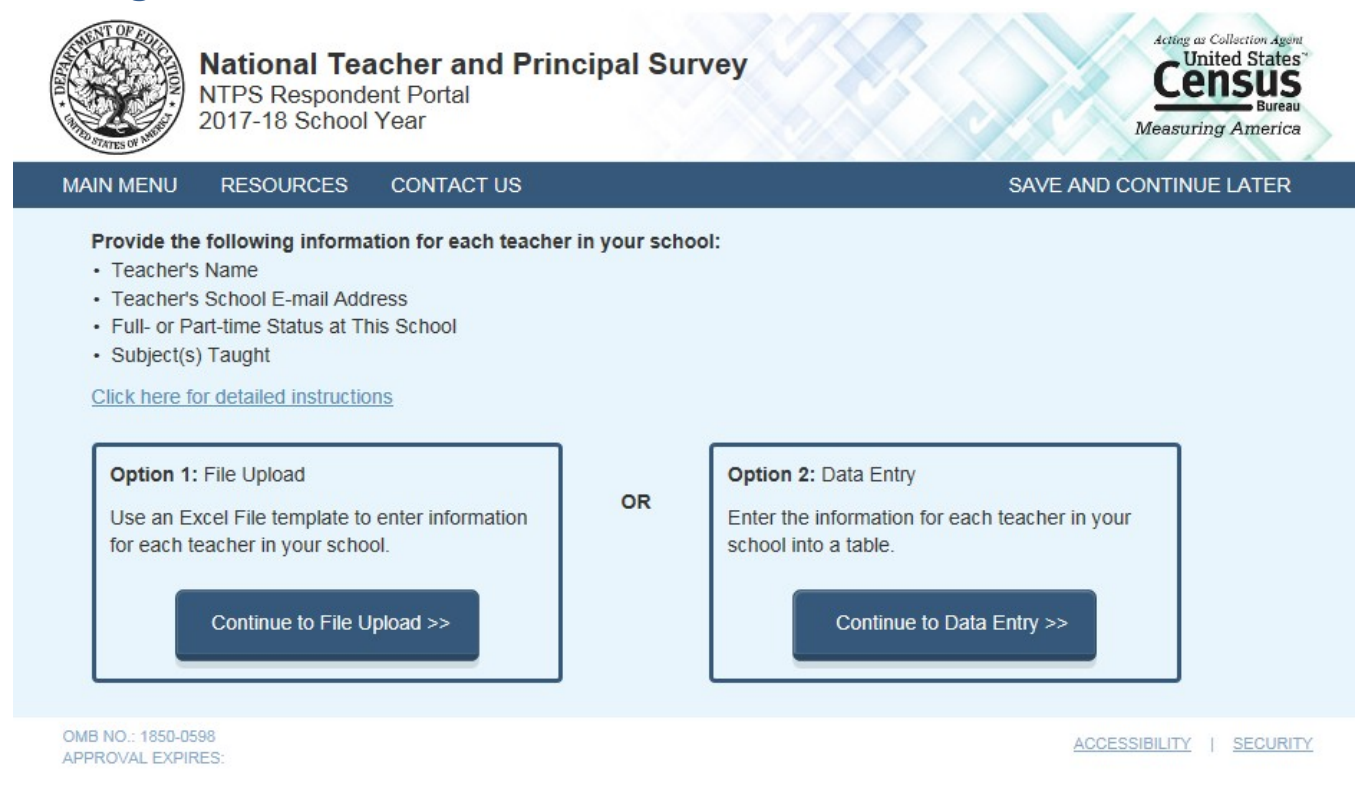

If the respondent clicks "<u>Click here for detailed instructions</u>", (s)he is directed to:

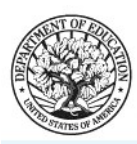

National Teacher and Principal Survey NTPS Respondent Portal 2017-18 School Year

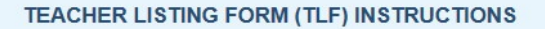

#### Required Information to complete your TLF:

- 1. Teacher's Name: List all of the full-time and part-time teachers who teach AT THIS SCHOOL.
- 2. Teacher's E-mail Address: Enter each teacher's school e-mail address.
- 3. Teaching Status at This School: Enter the teaching status of each teacher at this school.
  - Full-time
  - Part-time
    - Include as part-time:
    - · Itinerant teachers who teach part-time in this school, regardless of other positions held in this or other districts.
  - Teachers who perform other functions in this school in addition to part-time teaching. For example, a teaching guidance counselor should be counted as a part-time teacher.
- 4. Subject Matter Taught: Enter the subject in which the teacher teaches the most classes. The subject categories are:

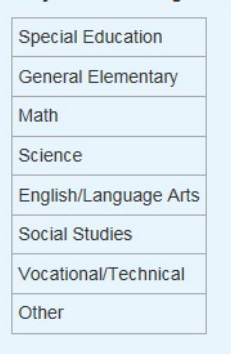

#### Staff to include in your TLF:

- Regular Classroom Teachers
- Special Education Teachers
- General Education Teachers
- Career, Technical, or Vocational Education Teachers
- · Teaching principals, teaching guidance counselors, teaching librarians, teaching school nurses
- · Teachers of Ungraded Students
- · Itinerant, Co-op, Traveling, and Satellite Teachers
- · Current Long-Term Substitute Teachers
- · Other teachers who teach students in any of grades K-12

#### Staff to exclude in your TLF

- Prekindergarten teachers who teach ONLY prekindergarten students
- · Adult Education and Postsecondary Teachers
- · Short-term Substitute Teachers
- · Student Teachers
- · Day Care Aides
- Teacher Aides
- · Librarians who teach ONLY library skills or how to use the library

ACCESSIBILITY | SECURITY

United States

Measuring Americ

Return to Previous Page

## TLF Page: File Upload

| National Teacher and Principal Survey<br>NTPS Respondent Portal<br>2017-18 School Year | Acting as Collection Agent<br>United States<br>Eureau<br>Measuring America |
|----------------------------------------------------------------------------------------|----------------------------------------------------------------------------|
| MAIN MENU RESOURCES CONTACT US                                                         | SAVE AND CONTINUE LATER                                                    |
| COMPLETE YOUR TLF USING AN EXCEL<br>TEMPLATE                                           | Enter your data into a table                                               |
| Step 1. Click here to read TLF instructions.                                           |                                                                            |
| Step 2. Click here to Download the Excel Template.                                     |                                                                            |
| Step 3. Enter the information for teachers at your school into the Excel Template.     |                                                                            |
| Step 4. Save the completed Excel file to your computer.                                |                                                                            |
| Step 5. Upload the Excel file by clicking on the "Browse" button below.                |                                                                            |
| Select File to Upload                                                                  |                                                                            |
|                                                                                        | Browse                                                                     |
| Upload file                                                                            |                                                                            |
| No files have been uploaded.                                                           |                                                                            |
| APPROVAL EXPIRES:                                                                      | ACCESSIBILITY   SECURITY                                                   |

When the respondent clicks "<u>Click here to read TLF instructions</u>", (s)he is directed to:

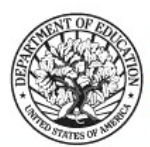

National Teacher and Principal Survey NTPS Respondent Portal 2017-18 School Year

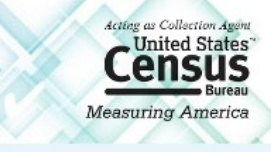

#### TEACHER LISTING FORM (TLF) INSTRUCTIONS

Required Information to complete your TLF:

- 1. Teacher's Name: List all of the full-time and part-time teachers who teach AT THIS SCHOOL.
- 2. Teacher's E-mail Address: Enter each teacher's school e-mail address.
- 3. Teaching Status at This School: Enter the teaching status of each teacher at this school.
  - Full-time
  - Part-time
    - Include as part-time:
    - · Itinerant teachers who teach part-time in this school, regardless of other positions held in this or other districts.
    - Teachers who perform other functions in this school in addition to part-time teaching. For example, a teaching guidance counselor should be counted as a part-time teacher.
- 4. Subject Matter Taught: Enter the subject in which the teacher teaches the most classes. The subject categories are:

| Special Education     |
|-----------------------|
| General Elementary    |
| Math                  |
| Science               |
| English/Language Arts |
| Social Studies        |
| Vocational/Technical  |
| Other                 |

#### Staff to include in your TLF:

- Regular Classroom Teachers
- · Special Education Teachers
- · General Education Teachers
- Career, Technical, or Vocational Education Teachers
- · Teaching principals, teaching guidance counselors, teaching librarians, teaching school nurses
- · Teachers of Ungraded Students
- · Itinerant, Co-op, Traveling, and Satellite Teachers
- · Current Long-Term Substitute Teachers
- · Other teachers who teach students in any of grades K-12

#### Staff to exclude in your TLF

- · Prekindergarten teachers who teach ONLY prekindergarten students
- · Adult Education and Postsecondary Teachers
- Short-term Substitute Teachers
- Student Teachers
- Day Care Aides
- Teacher Aides
- · Librarians who teach ONLY library skills or how to use the library

### When the respondent clicks "<u>Click here to Download the Excel Template</u>", the Excel template is as follows:

| B     | 🖬 🕏 🗧 🗧 TLF_Excel_Template_NTPS1.x/s (Read-Only) [Compatibility Mode) - Excel 📧 — 🗇                                                                                                    |                                                                                       |                                   |                                                               |                                   |                                                      |                  |                |
|-------|----------------------------------------------------------------------------------------------------|---------------------------------------------------------------------------------------|-----------------------------------|---------------------------------------------------------------|-----------------------------------|------------------------------------------------------|------------------|----------------|
| File  | Home Insert Page Layout Formulas Data                                                                                                    | Review View HP ALM                                                                    | JMP ACROBAT Q Tell me             | what you want to do                                           |                                   | Shawna M Cox (                                       | CENSUS/ADDP FED) | <b>A</b> Share |
| Paste | $\begin{array}{c c} & & & \\ & & & \\ \hline & & & \\ \hline \hline & & & \\ \hline & & & \\ \hline & & & \\ \hline & & & \\ \hline & & & \\ \hline & & & \\ \hline \hline & & & \\ \hline & & & \\ \hline \hline & & & \\ \hline \hline & & & \\ \hline \hline & & & \\ \hline \hline & & & \\ \hline \hline & & & \\ \hline \hline \hline \\ \hline & & & \\ \hline \hline \hline \\ \hline \hline \\ \hline \hline \hline \\ \hline \hline \hline \\ \hline \hline \hline \hline \\ \hline \hline \hline \hline \\$ | Image: System     Image: System       Image: System     Image: System       Alignment | General                           | itional Format as Cell<br>atting ~ Table ~ Styles ~<br>Styles | Delete Format<br>Cells            | ill * Sort & Fin<br>ilear * Filter * Sele<br>Editing | )<br>1&<br>ct ~  | ~              |
| G16   | ▼ : × √ f <sub>x</sub>                                                                                                    |                                                                                       |                                   |                                                               |                                   |                                                      |                  | ~              |
|       | А                                                                                                    | В                                                                                     | С                                 | D                                                             | E                                 | F G                                                  | н                | J 🔺            |
| 1     | NTP                                                                                                    | S TEACHER LISTING FORM FOR TH                                                         | IE 2017-18 SCHOOL YEAR            |                                                               |                                   |                                                      |                  |                |
| 2     | Please refer t                                                                                                    | o the "TLF Instructions" link for ir                                                  | nstructions on compiling your lis | t.                                                            |                                   |                                                      |                  |                |
| 3     |                                                                                                    |                                                                                       | Please enter the num              | neric code for the appropriate i                              | response.                         |                                                      |                  |                |
| 4     |                                                                                                    |                                                                                       | Subject Matter Taught             | Second Subject Matter Taught                                  | Teaching Status at<br>This School |                                                      |                  |                |
| 5     |                                                                                                    |                                                                                       | 1: Special education              | 1: Special education                                          | 1: Full-time                      |                                                      |                  |                |
| 6     | Teacher's Name                                                                                                    |                                                                                       | 2: General elementary             | 2: General elementary                                         | 2: Part-time                      |                                                      |                  |                |
| 7     | redenershame                                                                                                    | Teacher's E-mail Address                                                              | 3: Math                           | 3: Math                                                       |                                   |                                                      |                  |                |
| 8     |                                                                                                    |                                                                                       | 4: Science                        | 4: Science                                                    |                                   |                                                      |                  | _              |
| 9     |                                                                                                    |                                                                                       | 5: English/Language arts          | 5: English/Language arts                                      |                                   |                                                      |                  | _              |
| 10    |                                                                                                    |                                                                                       | 6: Social studies                 | 6: Social studies                                             |                                   |                                                      |                  | _              |
| 11    |                                                                                                    | _                                                                                     | 7: Vocational/Technical           | 7: Vocational/Technical                                       |                                   |                                                      |                  | _              |
| 12    | IRST MIDDLE LAST SUFFIX                                                                                                    |                                                                                       | 8: Other (e.g., art, music, etc.) | 8: Other (e.g., art, music, etc.)                             |                                   |                                                      |                  | _              |
| 13 E  | cample: John Richard Smith Jr.                                                                                                    | EMAIL@EMAIL.COM                                                                       | 7                                 | 1                                                             | 1                                 |                                                      |                  | _              |
| 14    |                                                                                                    |                                                                                       |                                   |                                                               |                                   |                                                      |                  |                |
| 15    |                                                                                                    |                                                                                       |                                   |                                                               |                                   |                                                      |                  | _              |
| 16    |                                                                                                    |                                                                                       |                                   |                                                               |                                   |                                                      |                  | _              |
| 1/    |                                                                                                    |                                                                                       |                                   |                                                               |                                   |                                                      |                  |                |
| 18    |                                                                                                    |                                                                                       |                                   |                                                               |                                   |                                                      |                  |                |
| 20    |                                                                                                    |                                                                                       |                                   |                                                               |                                   |                                                      |                  | _              |
| 20    |                                                                                                    |                                                                                       |                                   |                                                               |                                   |                                                      |                  |                |
| 22    |                                                                                                    |                                                                                       |                                   |                                                               |                                   |                                                      |                  |                |
| 23    |                                                                                                    |                                                                                       |                                   |                                                               |                                   |                                                      |                  |                |
| 24    |                                                                                                    |                                                                                       |                                   |                                                               |                                   |                                                      |                  |                |
| 25    |                                                                                                    |                                                                                       |                                   |                                                               |                                   |                                                      |                  |                |
| 26    |                                                                                                    |                                                                                       |                                   |                                                               |                                   |                                                      |                  |                |
| 27    |                                                                                                    |                                                                                       |                                   |                                                               |                                   |                                                      |                  |                |
| 28    |                                                                                                    |                                                                                       |                                   |                                                               |                                   |                                                      |                  |                |
| 29    |                                                                                                    |                                                                                       |                                   |                                                               |                                   |                                                      |                  |                |
| 30    |                                                                                                    |                                                                                       |                                   |                                                               |                                   |                                                      |                  |                |
| 4     | > Sheet1 (+)                                                                                                    |                                                                                       |                                   | ÷ •                                                           |                                   |                                                      |                  | Þ              |
| Ready |                                                                                                    |                                                                                       |                                   |                                                               |                                   |                                                      | ]                | + 100%         |

### **TLF Page: Data Entry**

| EVER TEACHER INFORMATION         Links and the construction of the set of the state and the state at this school (e.g. timerant teachers, substitute teachers, timerants, principals).         Click here for important information about the other staff that may teach at this school (e.g. timerant teachers, substitute teachers, there are the information for each teacher in your school into the table below. Click "Submit" to submit "to submit" to submit "to submit" to submit "to submit" to submit "to submit" to submit "to submit the teacher list.         Teacher Rame         Teacher Famil Address         Teacher Status at Subject(s) Taught (select all that apply)         Important information about the other staff that may teach at status at this School         First Middle Last Suffix         User@mydomain.com         Select a Status at Subject(s) Taught (select all that apply)         Important information about the other staff that may teach at status at the school (select all that apply)         Important information about the other staff that may teacher at status at Subject(s) Taught (select all that apply)         Important information about the other staff that may teacher at status at the school (select as Status at the school (select as Status at the school (select as Status at the school (select as Status at the school (select as Status at the school (select as Status at the school (select as Status at the school (select as Status at the school (select as Status at the school (select at that apply) | National Teacher and Principal Survey<br>NTPS Respondent Portal<br>2017-18 School Year<br>MAIN MENU RESOURCES CONTACT US SAVE AND CONTINUE LATER |                                                                                                    |                                                                                                    |                                                                                           |                                                                                                    |                                                                            |  |  |
|----------------------------------------------------------------------------------------------------|----------------------------------------------------------------------------------------------------|----------------------------------------------------------------------------------------------------|----------------------------------------------------------------------------------------------------|-------------------------------------------------------------------------------------------|----------------------------------------------------------------------------------------------------|----------------------------------------------------------------------------|--|--|
| Teacher Name     Teacher E-mail Address     Teacher Status at this School     Subject(s) Taught (Select all that apply)       First Middle Last Suffix     user@mydomain.com     Select a Status V     Select a Status V       First Middle Last Suffix     user@mydomain.com     Select a Status V     Add Teacher                                                                                                    |                                                                                                    | ENTER TEACHER INFO<br>Click here for important inform<br>librarians, principals).<br>Enter the information for each<br>add the teacher to the summar<br>your teacher list. | RMATION<br>nation about the other staff tha<br>teacher in your school into the<br>ry table at the bottom of this pa | t may teach at this school {r<br>table below. Click "Add ter<br>ge. Once you have complet | Upload<br>e.g. itinerant teachers, substi<br>acher" once you have comple<br>ted your teacher list, click "Su                                                                             | d an Excel File<br>tute teachers,<br>ted each entry to<br>ibmit" to submit |  |  |
| TEACHER SUMMARY                                                                                                    |                                                                                                    | First Middle Last Suffix                                                                                                    | Teacher E-mail Address                                                                                              | Teacher Status at<br>this School                                                          | Subject(s) Taught<br>(Seject all that apply)<br>General Education<br>General elementary<br>Math<br>Discince<br>English/Language Arts<br>Social Studies<br>Uvocational/technical<br>Other | Add Teacher                                                                |  |  |
| You haven't entered any teachers.                                                                                                    |                                                                                                    |                                                                                                    |                                                                                                    |                                                                                           |                                                                                                    |                                                                            |  |  |

As teachers are added, a table containing teacher information is built at the bottom of the screen:

| MAN MENU RESOURC                                                              | IS CONTACT US                                                                                      |                                                                      |                                                                              | AVE AND CONTI                             | NUEU              | TER             |  |
|-------------------------------------------------------------------------------|----------------------------------------------------------------------------------------------------|----------------------------------------------------------------------|------------------------------------------------------------------------------|-------------------------------------------|-------------------|-----------------|--|
| ENTER TEACHER IN                                                              | FORMATION                                                                                          |                                                                      |                                                                              | Upitiad an E                              | ixcel Pit         |                 |  |
| Clock here for important in<br>Hitracians, principals)                        | formation about the other staff th                                                                 | et may beach in th                                                   | is school (e.g. itinecard bea                                                | hers, substitute 3                        | 182510            |                 |  |
| Enter the information for<br>add the teacher to the sur<br>your teacher list. | ach teacher in your school into th<br>many table at the bottom of this p                           | e table below. Cliv<br>lage. Once you ha                             | ok "Add teacher" once you<br>ve complieted your teacher                      | www.completed.eu<br>list, click "Submit"  | ich entr          | y10.<br>sit     |  |
| Teacher Name                                                                  | Teacher 8                                                                                          | mail Address                                                         | Teaching Status at this School                                               | Subject(s) Taug<br>(Mark all that a       | phe<br>poly1      |                 |  |
|                                                                               |                                                                                                    |                                                                      |                                                                              | C Special Edu<br>C General eler<br>C Muth | cation<br>mentary |                 |  |
| Teacher Name                                                                  | user@e                                                                                             | ydomain.com                                                          | Select a Status                                                              | C Englisht any                            | juage A           | rs.             |  |
|                                                                               |                                                                                                    |                                                                      |                                                                              | Social Stude                              | es                |                 |  |
|                                                                               |                                                                                                    |                                                                      |                                                                              | C VOCADONALS                              | ic hric a         |                 |  |
|                                                                               |                                                                                                    |                                                                      |                                                                              | DOther                                    | nchrinc a         |                 |  |
|                                                                               | Courts                                                                                             | CHER SUMMA                                                           | 1 Teacher                                                                    | D-Other                                   | oc finne, a       |                 |  |
| Teacher Name                                                                  | TEAR<br>Teacher E-mail<br>Address                                                                  | CHER SUMMA                                                           | RY<br>Subject(s) Taug                                                        | D Vocationality<br>D Other                | let D             |                 |  |
| Teacher Name<br>Science Teacher                                               | TEAI<br>Teacher E-mail<br>Address<br>Isracher ()  schoolemail<br>com                               | CHER SUMMA<br>Teaching Stat<br>Tructime                              | RY<br>Subject(s) Taug<br>Science                                             | o vocatoran                               | len D             | notes<br>×      |  |
| Teacher Name<br>Science Teacher<br>Math Teacher                               | TEAI<br>Teacher E-mail<br>Address<br>Isracher I@schoolemail<br>com<br>Isracher2@schoolemail<br>com | CHER SUMMA<br>Teaching Stat<br>this School<br>Full-time<br>Part-time | IT to acher<br>IRY<br>Ins at Subject(s) Taug<br>Dickence<br>Math, Vocational | M I                                       | lett D            | notes<br>×<br>× |  |

### **TLF Page: TLF Contact**

| National Tea<br>NTPS Respond<br>2017-18 School     | acher and Principal Survey<br>ent Portal<br>Year       | Acting as Collaction Agent<br>United States<br>Census<br>Bureau<br>Measuring America |
|----------------------------------------------------|--------------------------------------------------------|--------------------------------------------------------------------------------------|
| MAIN MENU RESOURCES                                | CONTACT US                                             | SAVE AND CONTINUE LATER                                                              |
| CONTACT INFORMATION                                |                                                        |                                                                                      |
| Please provide your name, title<br>your responses. | , e-mail address, and work telephone number in case we | e have follow-up questions about any of                                              |
| Name:                                              |                                                        |                                                                                      |
| Title:                                             |                                                        |                                                                                      |
| E-mail:                                            |                                                        |                                                                                      |
| Work Telephone Number:                             | Ext.                                                   |                                                                                      |
| How much time did it take to communities           | ompile your information, not counting interruptions?   |                                                                                      |
| OMB NO.: 1850-0598<br>APPROVAL EXPIRES:            |                                                        | ACCESSIBILITY   SECURITY                                                             |
| TLF Page: Thank You                                |                                                        |                                                                                      |
| National Te<br>NTPS Respond<br>2017-18 School      | acher and Principal Survey<br>dent Portal<br>I Year    | Acting as Collection Agont<br>United States<br>Eureau<br>Measuring America           |

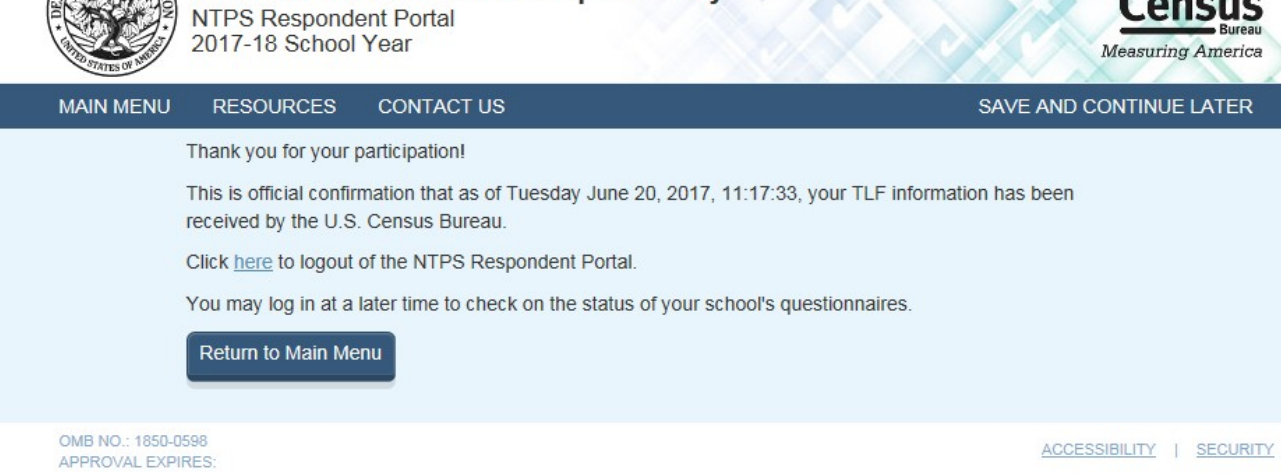

Note: If the respondent clicks on "<u>here</u>" in the sentence "Click <u>here</u> to logout of the NTPS Respondent Portal", (s)he is logged out of the instrument and taken back to the NTPS Portal login page.